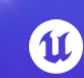

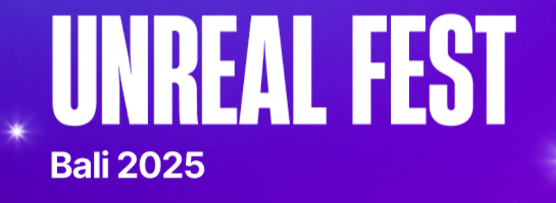

# Lessons from a plugin developer

How to extend Unreal when you are not Epic

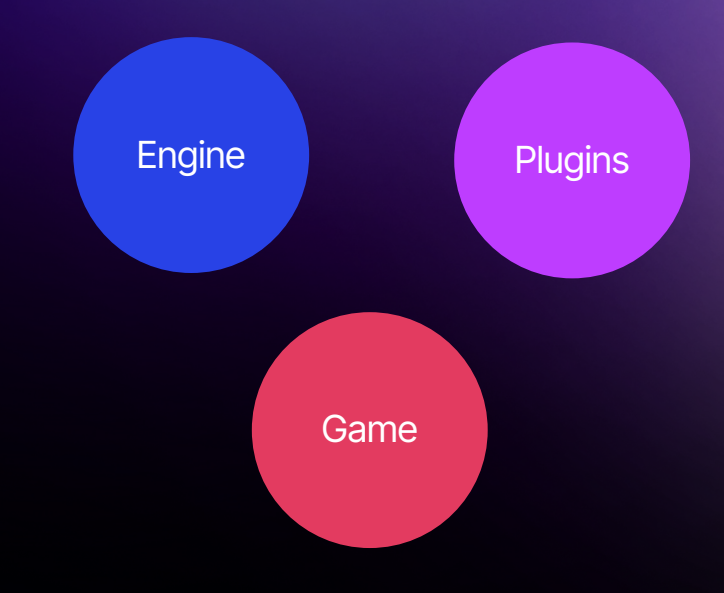

### Epic can edit Engine and Plugins

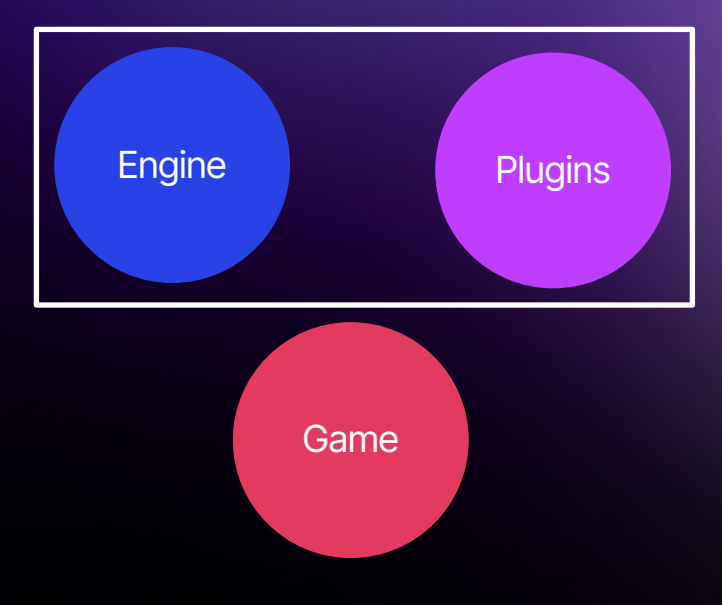

**Epic can edit Engine and Plugins** 

Games can edit Engine, Plugins and Game

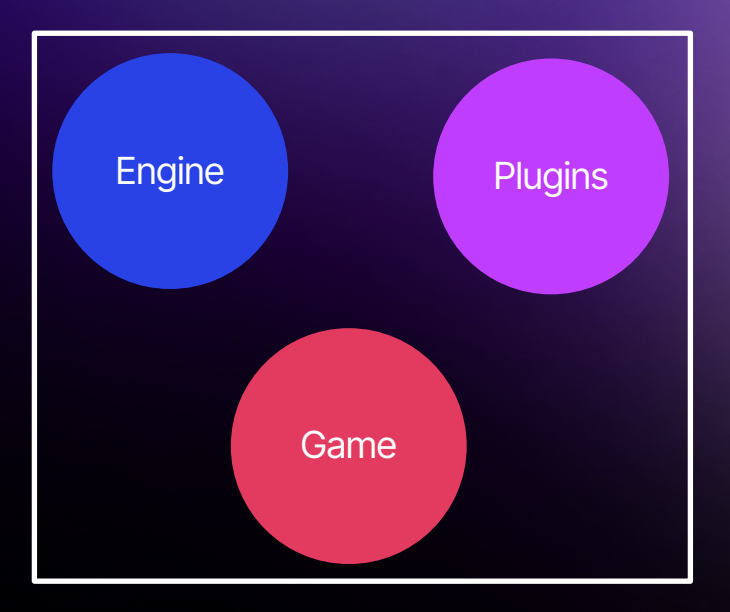

**Epic can edit Engine and Plugins** 

Games can edit Engine, Plugins and Game

Plugins can edit ... Plugins

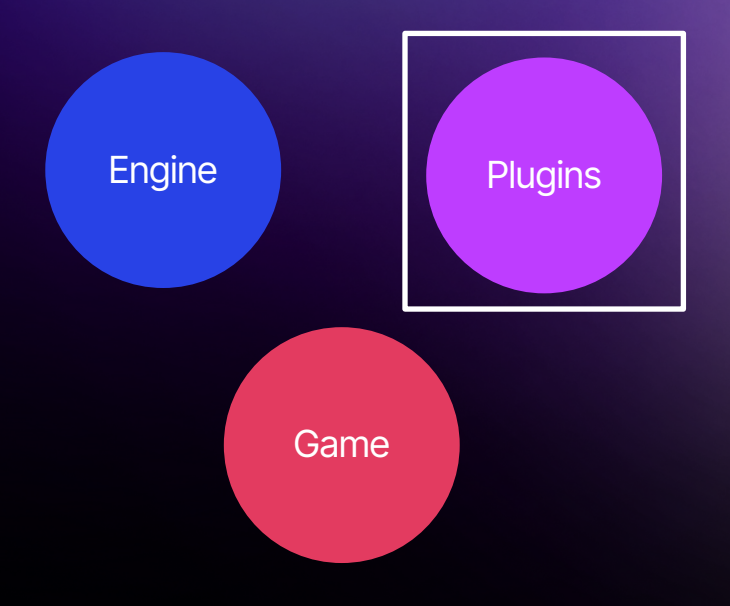

Extending Unreal without changing the engine

Before we start

## Slides are available online

QR code will be displayed at the end

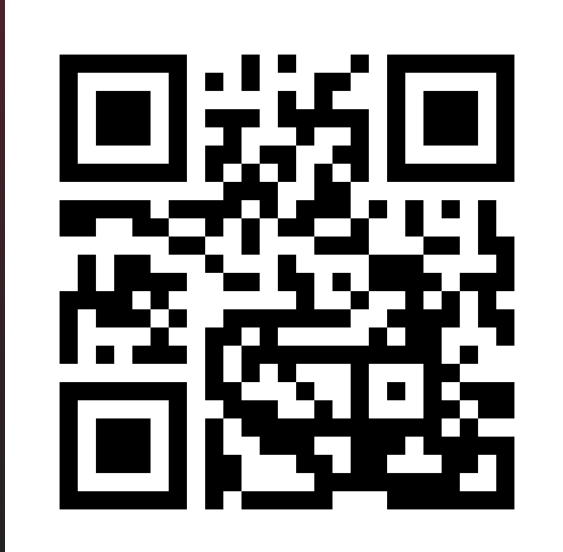

#### Before we start

## Who am I?

Victor Careil

Created Voxel Plugin in 2017

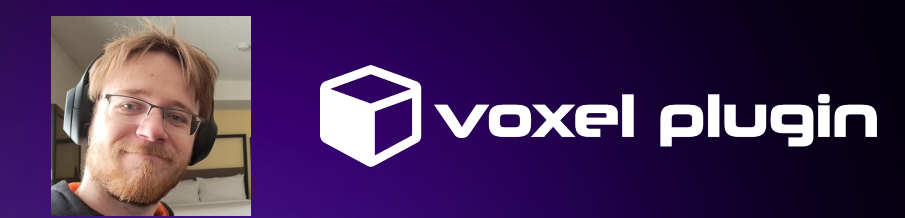

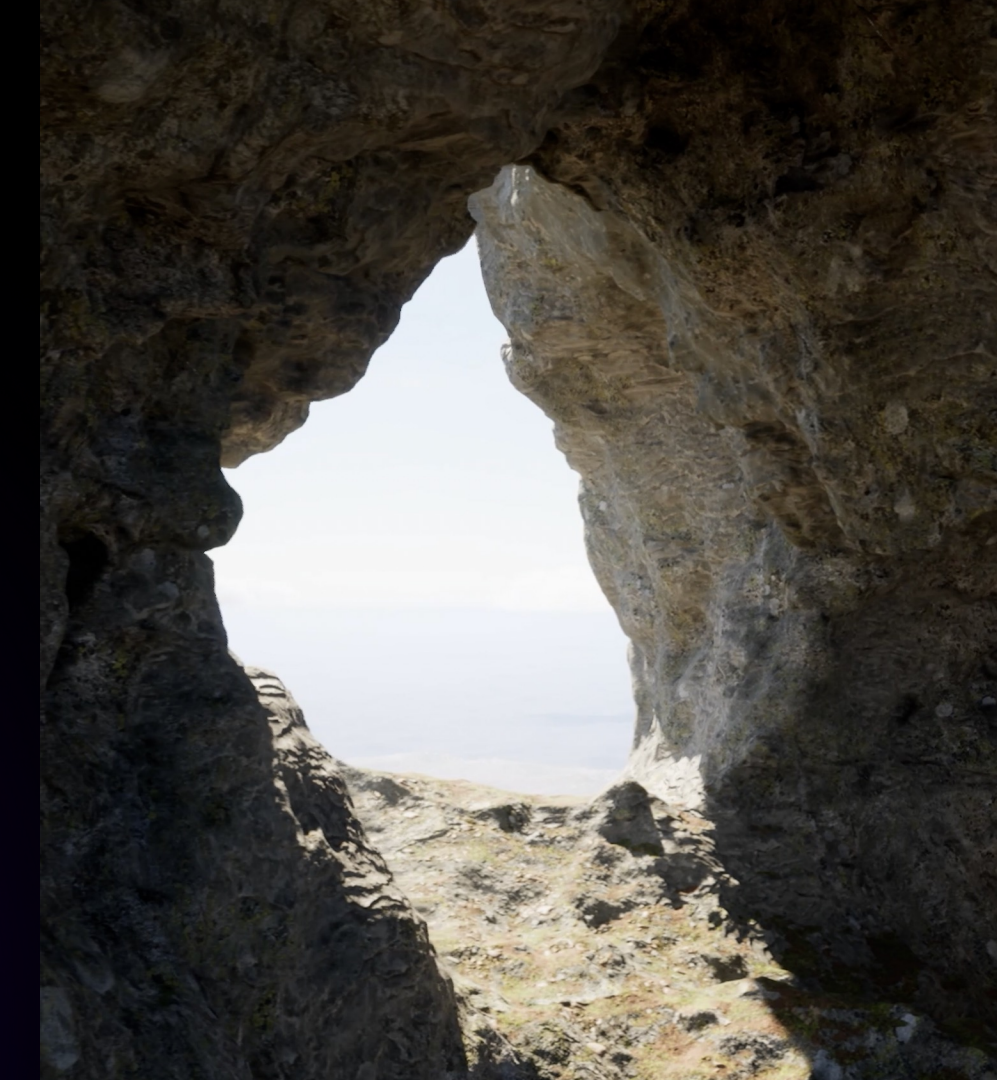

#### **Before we start**

## Voxel Plugin

Volumetric landscape replacement with full runtime support

Voxel Plugin 1 released in 2018

3 people full time on Voxel Plugin 2 since 2021

Released planned later this year, already available in beta

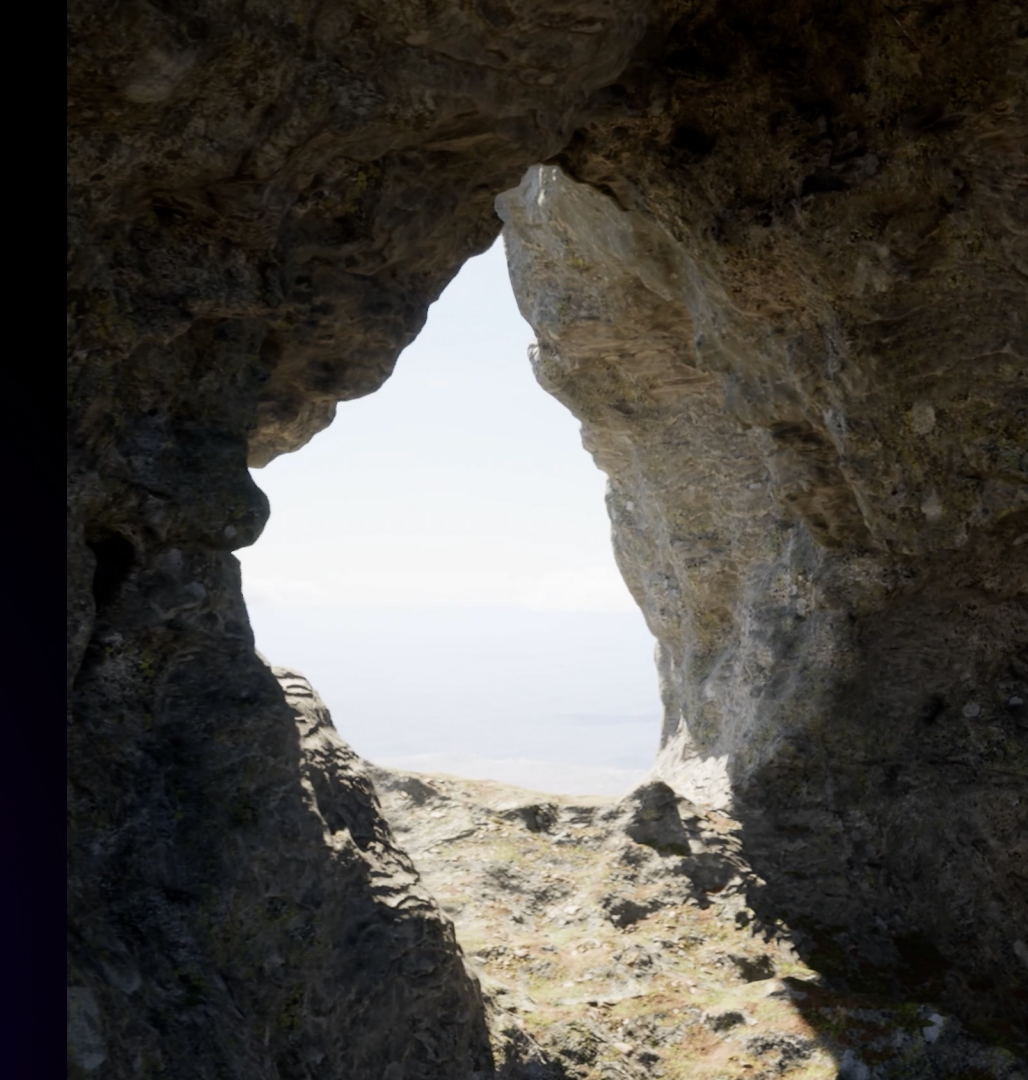

## Non-destructive edits

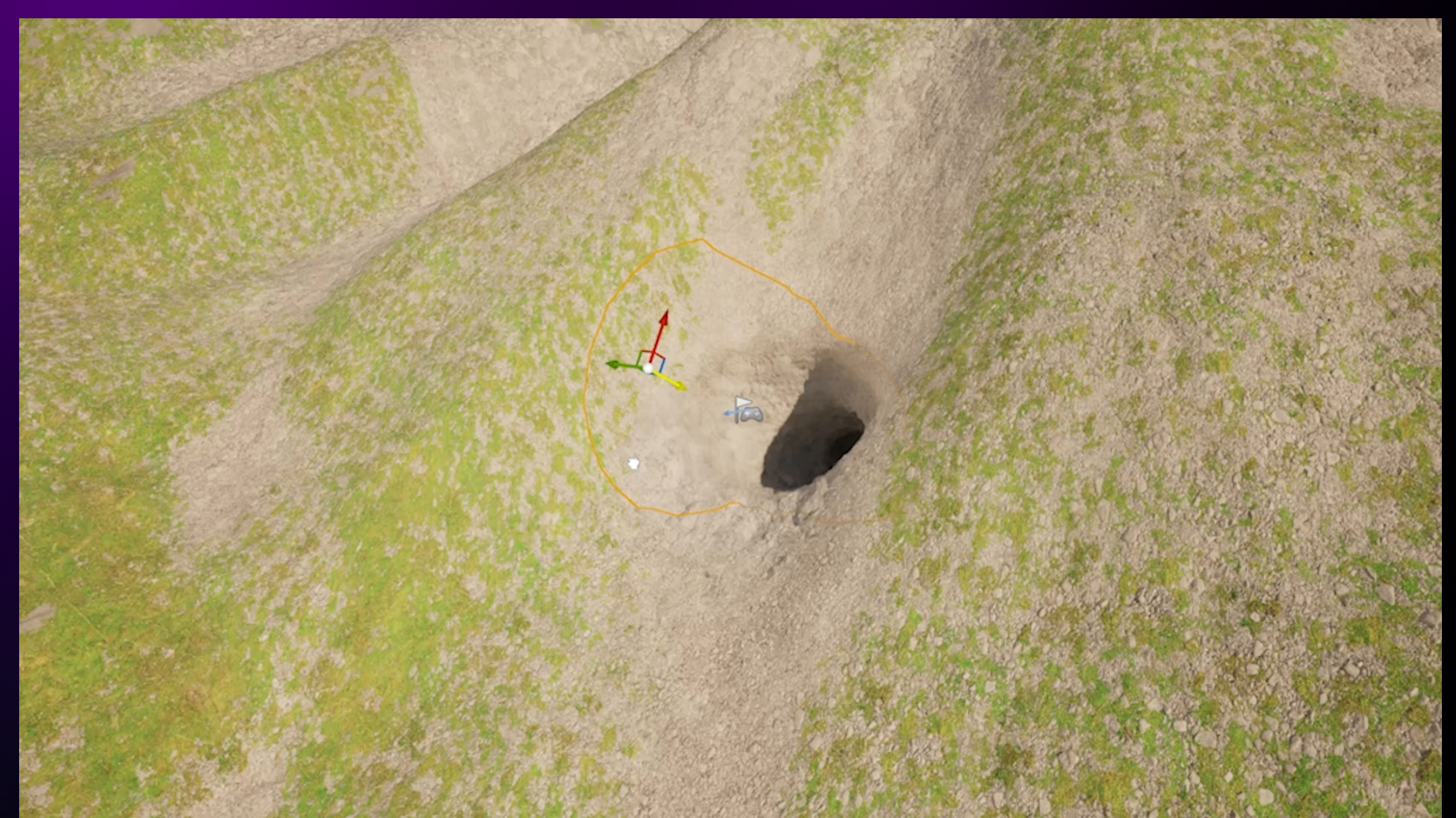

## **Runtime Sculpting**

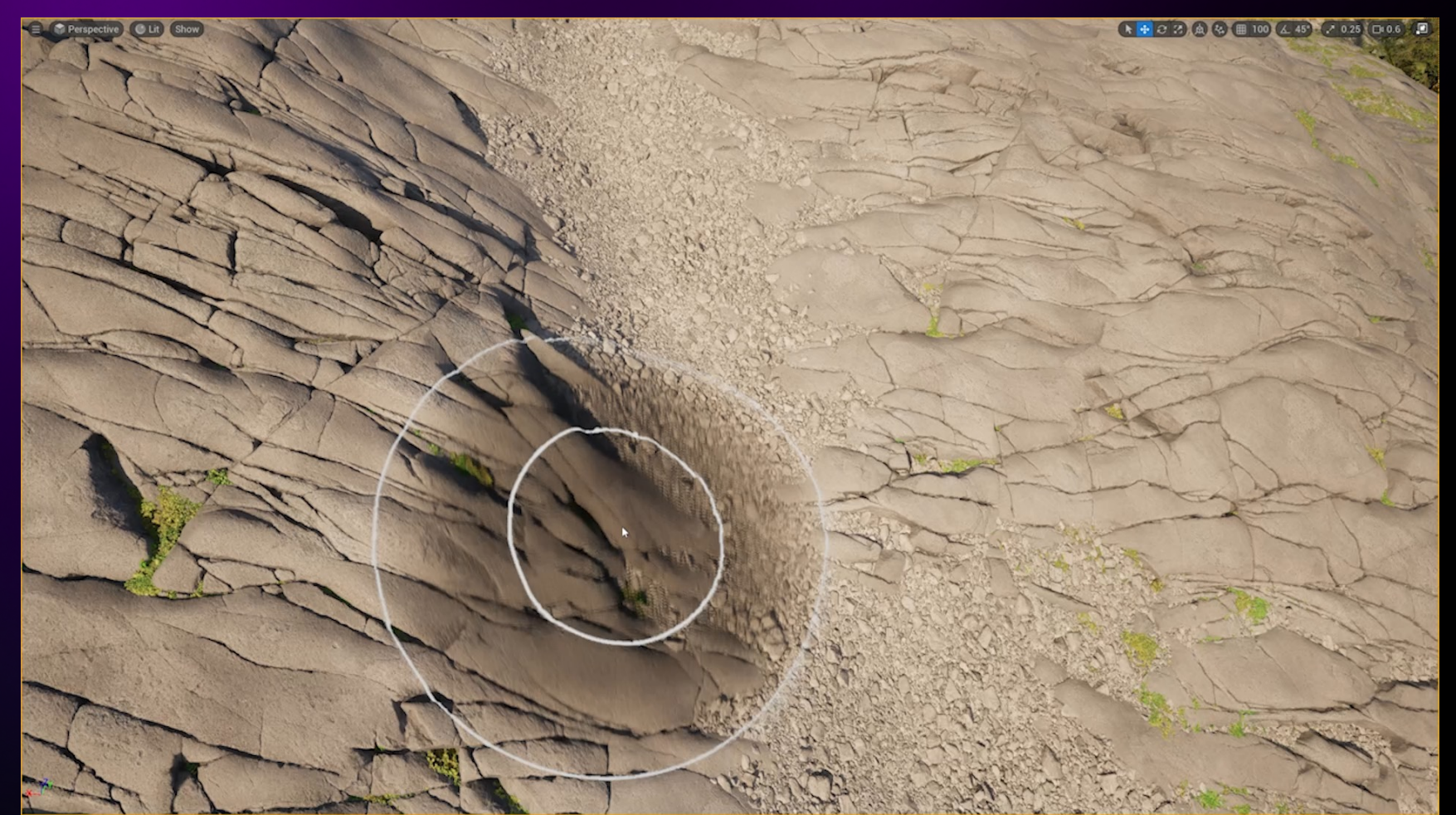

## Fully Volumetric

## Runtime Nanite

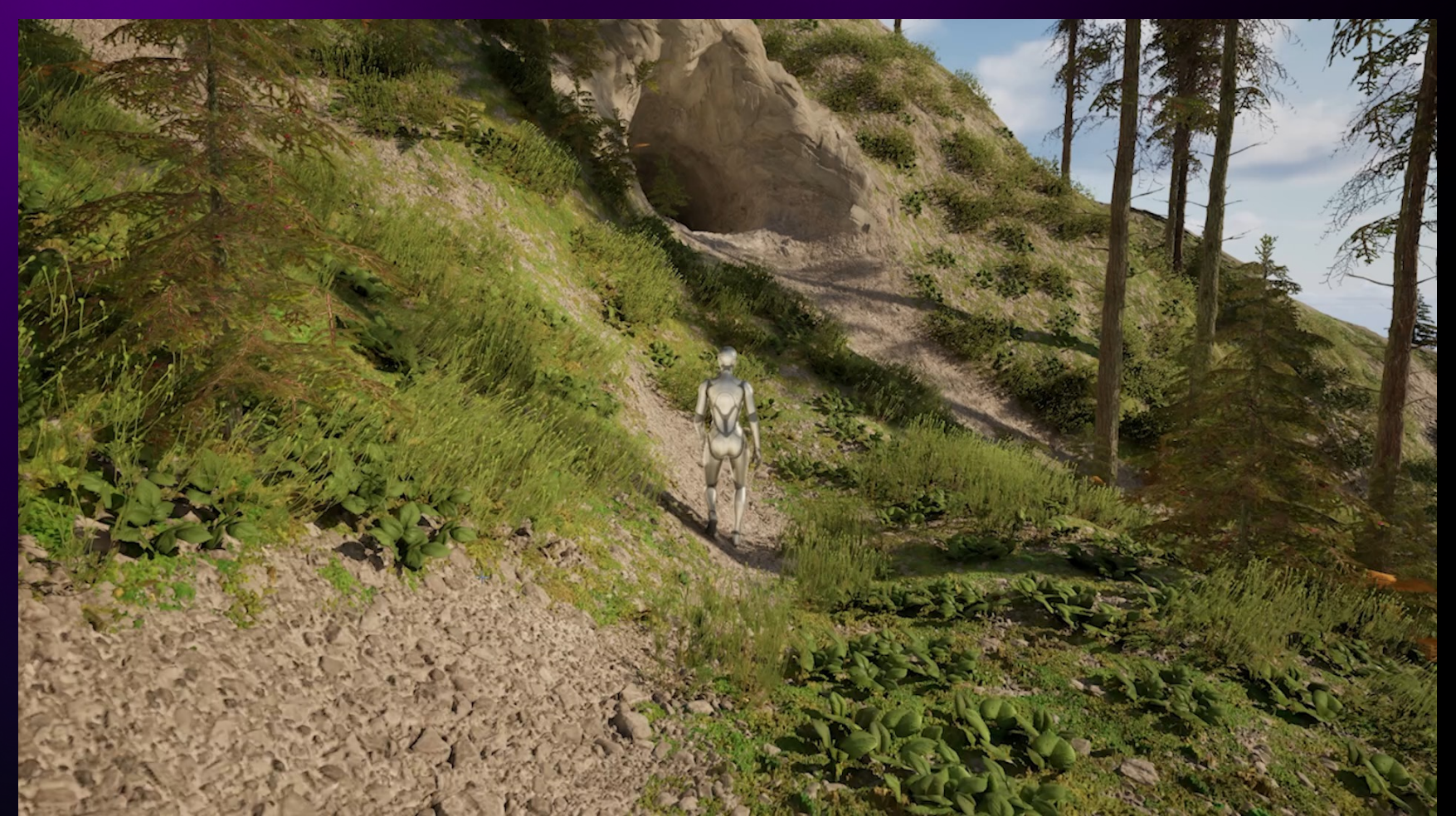

## Nanite Tessellation

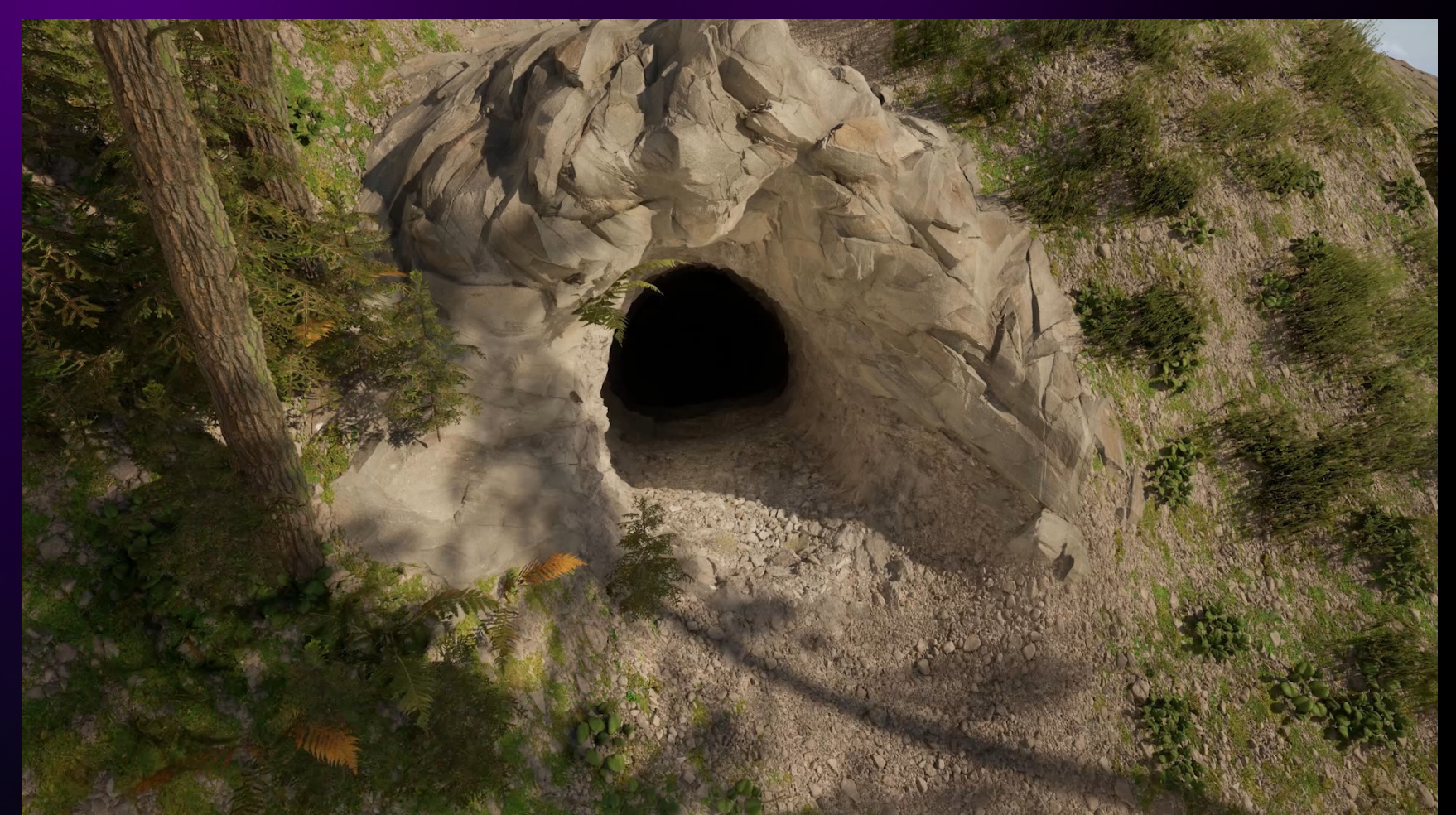

## Runtime Lumen

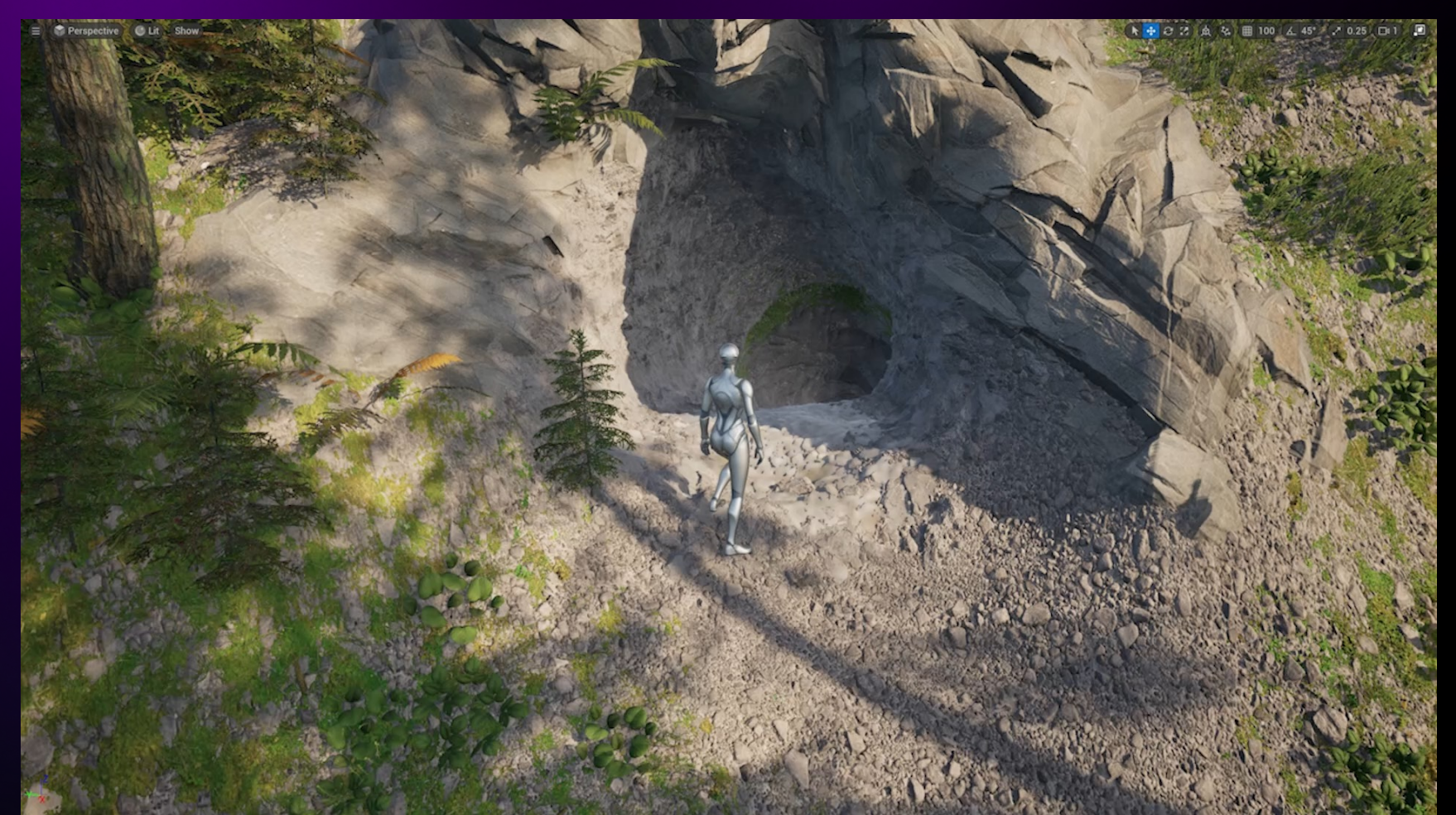

## **Custom Graphs**

| File Edit Window Tools Build Select Actor Help             | File Edit Graph Asset Window Tools Help                                                                                                    | - • ×                                                                                     |
|------------------------------------------------------------|----------------------------------------------------------------------------------------------------|-------------------------------------------------------------------------------------------|
| 🖹 🧓 ६ Selection Mode 🗸 📢 📲 🛫 🕨 🕨 🖿 📥 🗄 🛃 Platforms 🗸       | 🖺 👼 🕍 Compile 🕍 Compile All 📲 Enable Stats 🚍 Enable Range Stats                                                                                                    | 📽 Preview 💦 Graph                                                                         |
| E Perspective CLt Show                                     | Q         J* Main Graph         ×           V 00A         V         Image: State Base 300         Peters Value Image: State Base 300           J*         Image: State Base 300         Peters Value Image: State Base 300         Peters Value Image: State Base 300           V         Image: State Base 300         Image: State Base 300         Peters Value Image: State Base 300           V         Image: State Base 300         Image: State Base 300         Image: State Base 300           V         Image: State Base 300         Image: State Base 300         Image: State 300           V         Image: State 300         Image: State 300         Image: State 300           V         Image: State 300         Image: State 300         Image: State 300                                                                                                    | -2<br>-2                                                                                  |
| Je -                                                       | Convertised Notes 20<br>Control from To Andra Value To Andra Value T | Press it to preview the solucion mode<br>1 on<br>-1.0 m Oppits 0.00 m Max<br>-1.0 m 1.0 m |
|                                                            | VOXE                                                                                                    | Details × Z Preview Sett.      Details                                                    |
|                                                            | 🛱 Messages × Q. Find Results                                                                                                    | Octave Strength 0 Array elements 🕑 🖞                                                      |
|                                                            | 🛱 Content Drawer 📓 Output Log 💽 Cmd 🗸 Enter Console Command                                                                                                    | 2 Unsaved P Revision Control V                                                            |
| To Content Drawer Dutput Log D Cmd V Enter Console Command | 💭 Trace 🗸 💿 🙆 📑 Derived Data 🖌 🔒                                                                                                    | 👔 🗄 2 Unsaved 🛛 💱 Revision Control 🗸                                                      |

## Full PCG support

| E Perspective Lt Show                                                                                           |                                                                                                    |
|----------------------------------------------------------------------------------------------------|----------------------------------------------------------------------------------------------------|
|                                                                                                    | the second second second second second second second second second second second second second second second se                                                                                                    |
| A CALL AND A CALL AND A CALL AND A CALL AND A CALL AND A CALL AND A CALL AND A CALL AND A CALL AND A CALL AND A |                                                                                                    |
|                                                                                                    | 1 Ukr                                                                                                    |
|                                                                                                    | File Edit Asset Window Tools Help - X                                                                                                    |
|                                                                                                    | Cancel Evecution                                                                                                    |
|                                                                                                    |                                                                                                    |
|                                                                                                    | Q Search Zoom 1:1 a Q See a Q                                                                                                    |
|                                                                                                    | Bueprint Bupo.                                                                                                    |
|                                                                                                    | Execute Blue Conrg. P                                                                                                    |
|                                                                                                    | Branch Select Points Static Mesh Spawner Vesc. P                                                                                                    |
|                                                                                                    | Runtime Qua 🛁 🦣 In Out 🔋 🛶 👘 In Out 📳 Land. 🗸                                                                                                    |
|                                                                                                    | Select (Multi) Use. 9                                                                                                    |
|                                                                                                    | Witch Hote                                                                                                    |
|                                                                                                    | Debug Ion I Nodes O D                                                                                                    |
|                                                                                                    | Print String Static Mesh Spawner Input.                                                                                                    |
|                                                                                                    | Visualize Attu -1 in Out                                                                                                    |
|                                                                                                    | Curve Remap Despire Remap Despire Remap Despire Remap Despire Remap Remap Rem<br>Remap Remap Remap Remap Remap Remap Remap Remap Remap Remap Remap Remap Remap Remap Remap Remap Remap Remap Rem                                                                                                    |
|                                                                                                    | Distance to C                                                                                                    |
|                                                                                                    | Attribute Filte PCG Graph The O                                                                                                    |
|                                                                                                    | Attribute Filte                                                                                                    |
|                                                                                                    | C Do a T No pins ✓ No data available ✓ Q. Search                                                                                                    |
|                                                                                                    | PCGRuntimeGe                                                                                                    |
|                                                                                                    | CGRuntimeGe     PCGRuntimeGe                                                                                                    |
|                                                                                                    | M PCGRuntimeGe     M PCGRuntimeGe     M PCGRuntimeGe                                                                                                    |
|                                                                                                    | PCGRuntimeGe                                                                                                    |
|                                                                                                    | E Contest Drawer                                                                                                    |
|                                                                                                    | ap content of any and a second a second a se |
|                                                                                                    | the second second second second second second second second second second second second second second second s                                                                                                    |
|                                                                                                    |                                                                                                    |
|                                                                                                    |                                                                                                    |

## Indirect Materials

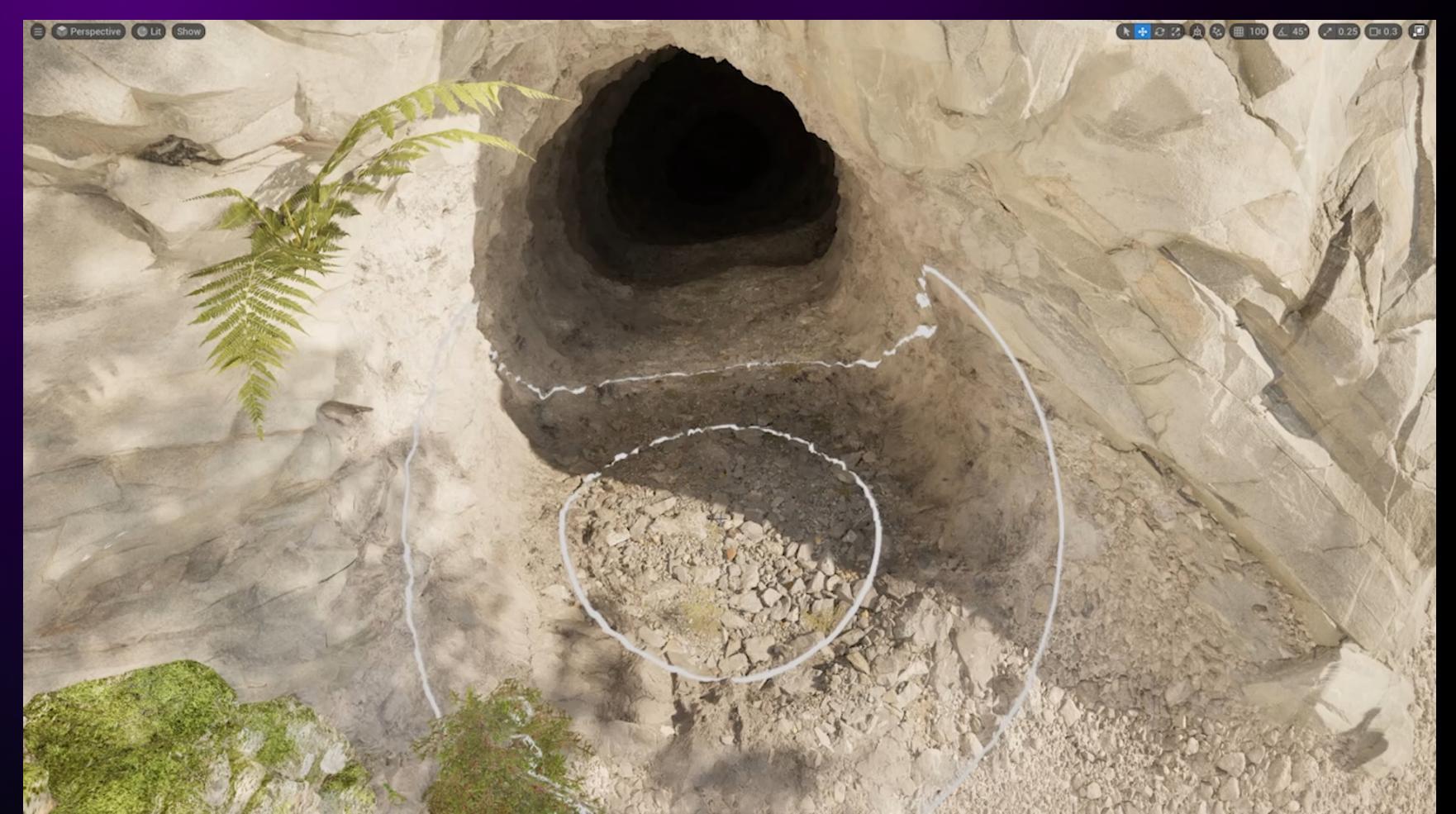

All of this is done without changing the engine

## Agenda

- Customizing editor UI
- Speeding up collision cooking
- Hacking the Nanite visibility buffer

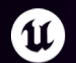

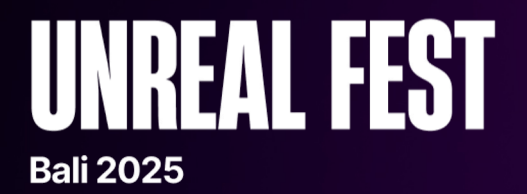

## **Customizing editor UI**

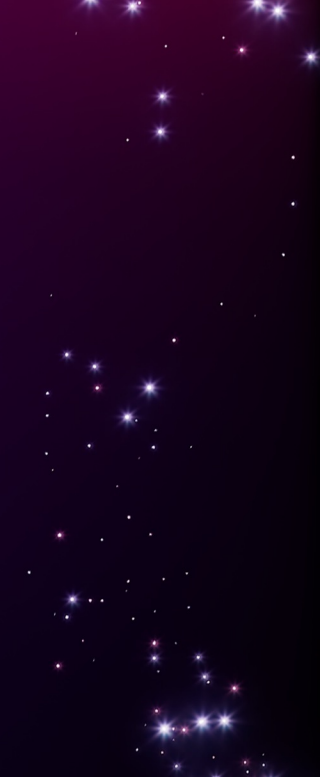

#### Tip 1

## Property metadata

Easiest way to customize a property

Most commonly used:

- EditCondition
- InlineEditConditionToggle
- EditConditionHides
- UIMin/Max, ClampMin/Max
- DisplayName

UPROPERTY(EditAnywhere, Category = "Misc", meta = (InlineEditConditionToggle))
bool bEnableDisplacementFade = false;

UPROPERTY(EditAnywhere, Category = "Misc", meta = (EditCondition = "bEnableDisplacementFade"))
FDisplacementFadeRange DisplacementFade;

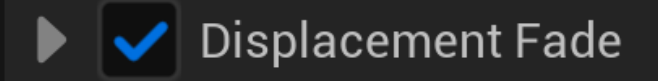

Quality Exponent

UPROPERTY(EditAnywhere, Category = "Config", meta = (UIMin = 0.5, UIMax = 1.5))
double QualityExponent = 1.f;

1.0

## unreal-garden.com

| unreal 📭 garden         |                                | Tutorials Bits Docs ?                                                                       | Q,              |
|-------------------------|--------------------------------|---------------------------------------------------------------------------------------------|-----------------|
|                         |                                | UPROPERTY UFUNCTION UCLASS USTRUCT UINTERFACE UPARAM UENUM and                              | UMETA           |
| General Follis          |                                |                                                                                             |                 |
| Animation               |                                |                                                                                             |                 |
| Asset Registry          |                                | Fully Expand                                                                                |                 |
| Assets                  |                                |                                                                                             | Correct Correct |
| Blueprint               | Meta                           | UPROPERTY(meta=(FullyExpand=true))                                                          | ц Сору          |
| Blueprint Logic         | Type:                          |                                                                                             |                 |
| C++                     |                                |                                                                                             |                 |
| Config Files            |                                | Ealt Condition                                                                              |                 |
| Console                 | Position:<br>Meta              | UPROPERTY(meta=(EditCondition="abc"))                                                       | 🗘 Сору          |
| Data Decorators         | Type:                          |                                                                                             |                 |
| Data Table              | string (Conditional statement) | Editcondition can be used to change a property from read-only to writeable depending on an- |                 |
| Editor                  |                                | other property.                                                                             |                 |
| Materials               | ***                            | ments are supported.                                                                        |                 |
| Network                 | Related:                       | It is worth noting that Editcondition also changes the appearance of properties inside      |                 |
| Pickers                 |                                | Blueprint logic Make Struct nodes.                                                          |                 |
| Scripting               |                                | Note that any variable used in the EditCondition needs to also be a UPROPERTY.              |                 |
| Serialization           |                                | UPROPERTY(EditAnywhere)                                                                     |                 |
| UMG                     |                                | bool bCanFly;                                                                               |                 |
| Todo                    |                                | <pre>UPROPERTY(EditAnywhere, meta=(EditCondition="bCanFly"))</pre>                          |                 |
| Internal and Deprecated |                                | float MaxFlightSpeed;                                                                       |                 |
|                         |                                | UENUM()<br>enum class EAnimalType<br>{<br>Bird,<br>Fish                                     |                 |

#### Tip 2

## **Property customization**

For advanced changes to property UI

IPropertyTypeCustomization:

- For structs
- Usually to customize the value UI

#### IDetailCustomization:

- For objects
- Usually to add buttons, add/remove properties etc

| My Seed        | WWPDGLJT |
|----------------|----------|
|                |          |
| ▼ Config       |          |
| Bake Metadatas | Bake     |
|                |          |

```
USTRUCT(BlueprintType)
> struct FSeed
{
    GENERATED_BODY()
    UPROPERTY(BlueprintReadWrite, EditAnywhere, Category = "Config")
    FString Seed;
};
```

| <ul> <li>My Seed</li> </ul> |          | My Seed | WWPDGLJT 🔯 |
|-----------------------------|----------|---------|------------|
| Seed                        | WWPDGLJT |         |            |
|                             |          |         | ↓ · · ·    |

Randomize on click

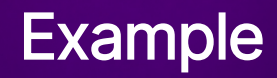

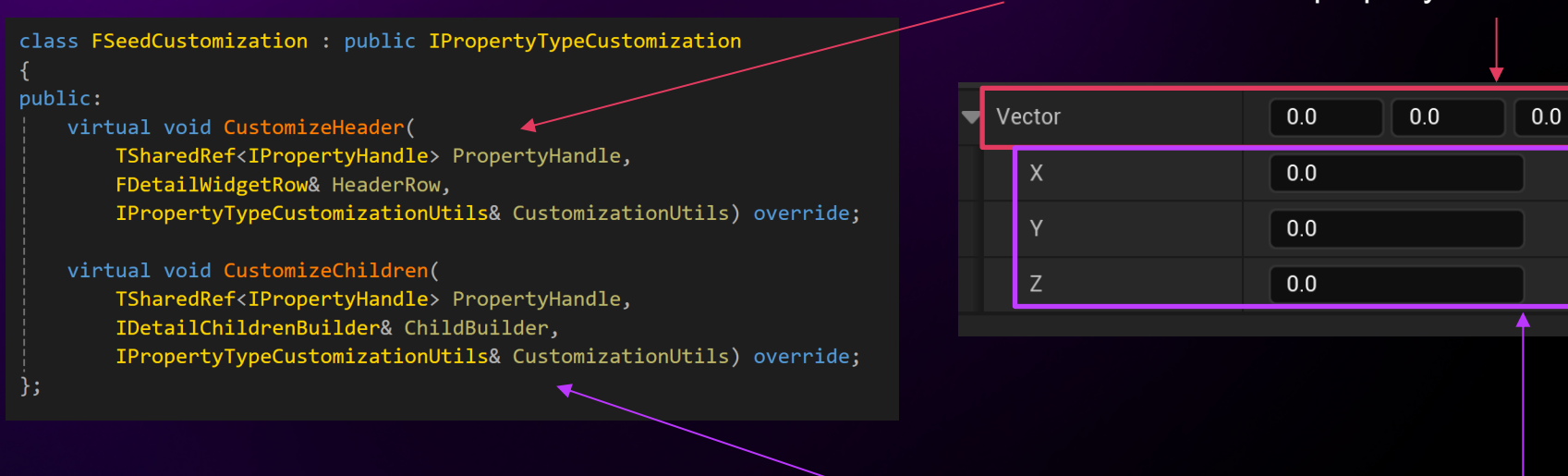

#### To customize the property header

#### To customize the property children

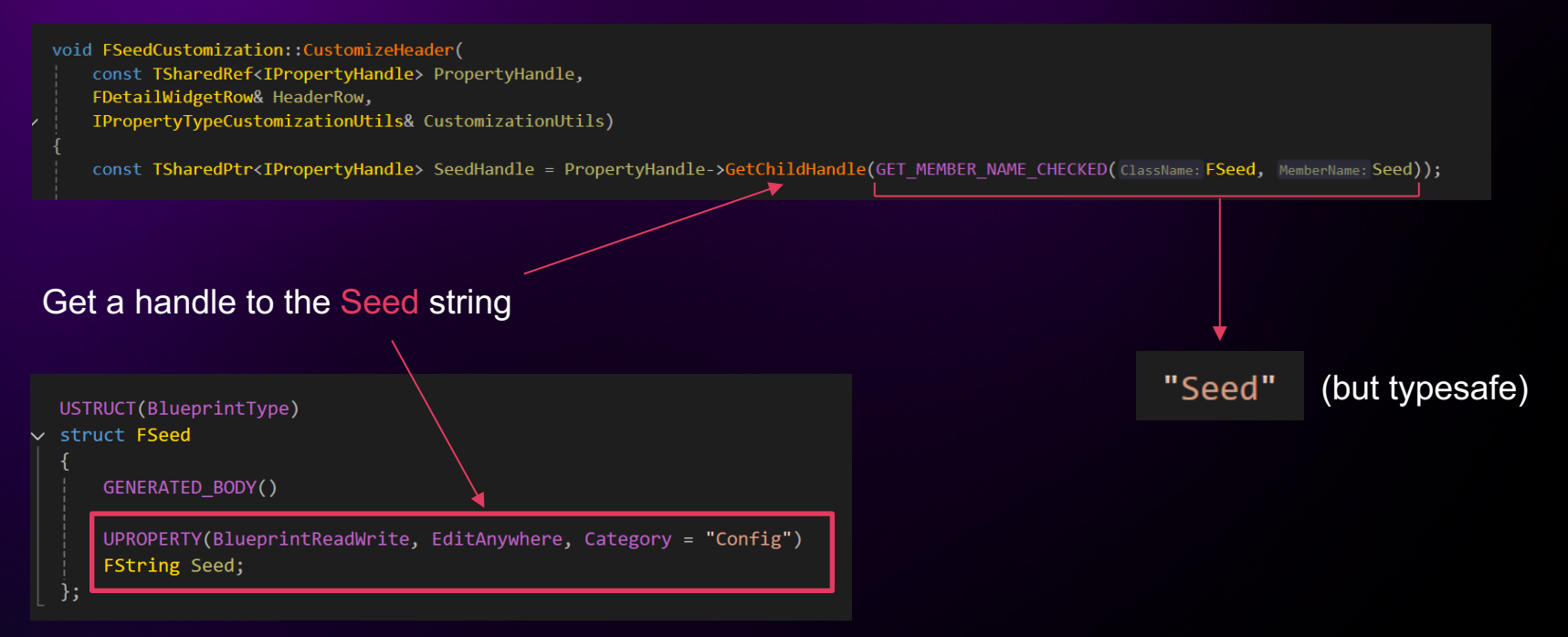

| void FS | GeedCustomization::CustomizeHeader(                                     |                                                                                                    |  |
|---------|-------------------------------------------------------------------------|----------------------------------------------------------------------------------------------------|--|
| con     | st TSharedRef <ipropertyhandle> PropertyHandle,</ipropertyhandle>       |                                                                                                    |  |
| FDe     | tailWidgetRow& HeaderRow,                                               |                                                                                                    |  |
| IPr     | <pre>opertyTypeCustomizationUtils&amp; CustomizationUtils)</pre>        |                                                                                                    |  |
|         |                                                                         |                                                                                                    |  |
| con     | st TSharedPtr <ipropertyhandle> SeedHandle = Property</ipropertyhandle> | <pre>yHandle-&gt;GetChildHandle(GET_MEMBER_NAME_CHECKED( ClassName: FSeed, MemberName: Seed));</pre> |  |
|         |                                                                         |                                                                                                    |  |
| Hea     | IderRow                                                                 |                                                                                                    |  |
| .Na     | meContent()                                                             |                                                                                                    |  |
| [ 4     | <b>^</b>                                                                |                                                                                                    |  |
|         | PropertyHandle->CreatePropertyNameWidget()                              |                                                                                                    |  |
| ]       |                                                                         |                                                                                                    |  |
|         |                                                                         |                                                                                                    |  |
|         |                                                                         |                                                                                                    |  |
|         |                                                                         |                                                                                                    |  |
| Custo   | Customize the name widget                                               |                                                                                                    |  |
|         |                                                                         | Create a name widget using the property name                                                         |  |
|         |                                                                         |                                                                                                    |  |
|         |                                                                         |                                                                                                    |  |
| 💌 Defa  | ault Value                                                              |                                                                                                    |  |
|         |                                                                         |                                                                                                    |  |
| Mv s    | Seed XKJZZZNN 🕅                                                         |                                                                                                    |  |
| iviy (  |                                                                         |                                                                                                    |  |
|         |                                                                         |                                                                                                    |  |

| void | FSeedCustomization::CustomizeHeader(<br>const TSharedRef <ipropertyhandle> PropertyHandle,<br/>FDetailWidgetRow&amp; HeaderRow,<br/>IPropertyTypeCustomizationUtils&amp; CustomizationUtils)</ipropertyhandle> |
|------|----------------------------------------------------------------------------------------------------|
|      | <pre>const TSharedPtr<ipropertyhandle> SeedHandle = PropertyHandle-&gt;GetChildHandle(GET_MEMBER_NAME_CHECKED(ClassName: FSeed, MemberName: Seed));</ipropertyhandle></pre>                                    |
|      | HeaderRow                                                                                                    |
|      | .NameContent()                                                                                                    |
|      | [                                                                                                    |
|      | PropertyHandle->CreatePropertyNameWidget()                                                                                                    |
|      | ]                                                                                                    |
|      | .ValueContent()                                                                                                    |
|      |                                                                                                    |
|      |                                                                                                    |

#### Customize the value widget

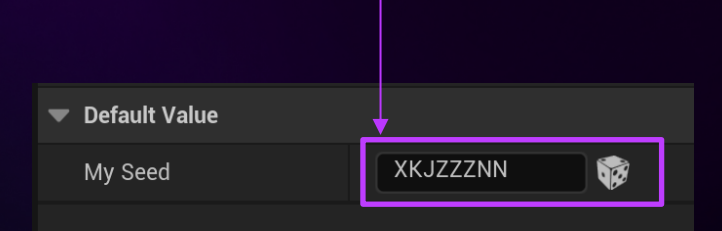

```
.ValueContent()
   SNew(WidgetType: SHorizontalBox) 
Make a new horizontal layout
   + SHorizontalBox::Slot()
                              Make the text widget as wide as possible
   .FillWidth(1.f)
       SeedHandle->CreatePropertyValueWidget() 
                                                   Create a value widget for our Seed string property
   + SHorizontalBox::Slot()
   .AutoWidth()
                              Make the dice button as narrow as possible
   .Padding(Horizontal: 4.f, Vertical: 2.f)
                                                                                          Default Value
       SNew( WidgetType: SBox)
       .WidthOverride(16.f)
                                        Force the button size
                                                                                                                 XKJZZZNN
                                                                                            My Seed
       .HeightOverride(16.f)
           SNew( WidgetType: SButton)
           .ButtonStyle(InSlateStyle: FVoxelEditorStyle::Get(), StyleName: "Graph.Seed.Dice")
           .OnClicked Lambda([SeedHandle] ->FReply
               const FString NewValue = MakeRandomString();
                                                                   Randomize on click
               SeedHandle->SetValue(NewValue);
               return FReply::Handled();
```

#### We have a customization, we now need to register it

#### What we do at Voxel Plugin:

DEFINE\_STRUCT\_LAYOUT(FSeed, FSeedCustomization);

Custom code, will submit a pull request soon

#### Takeaways

## Property customization

Use property metadata if you can

unreal-garden.com is awesome

Customizations are easy to make and can greatly improve workflows

UPROPERTY(EditAnywhere, Category = "Misc", meta = (InlineEditConditionToggle))
bool bEnableDisplacementFade = false;

UPROPERTY(EditAnywhere, Category = "Misc", meta = (EditCondition = "bEnableDisplacementFade"))
FDisplacementFadeRange DisplacementFade;

unreal 📭 garden

**Unreal Engine UI Tutorials** 

My Seed

DETAULT VALUE

WWPDGLJT

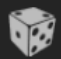

## Tip 3 Widget reflector

Great tool to debug Slate widgets

Ctrl Shift W in editor

WidgetReflector in console in packaged games

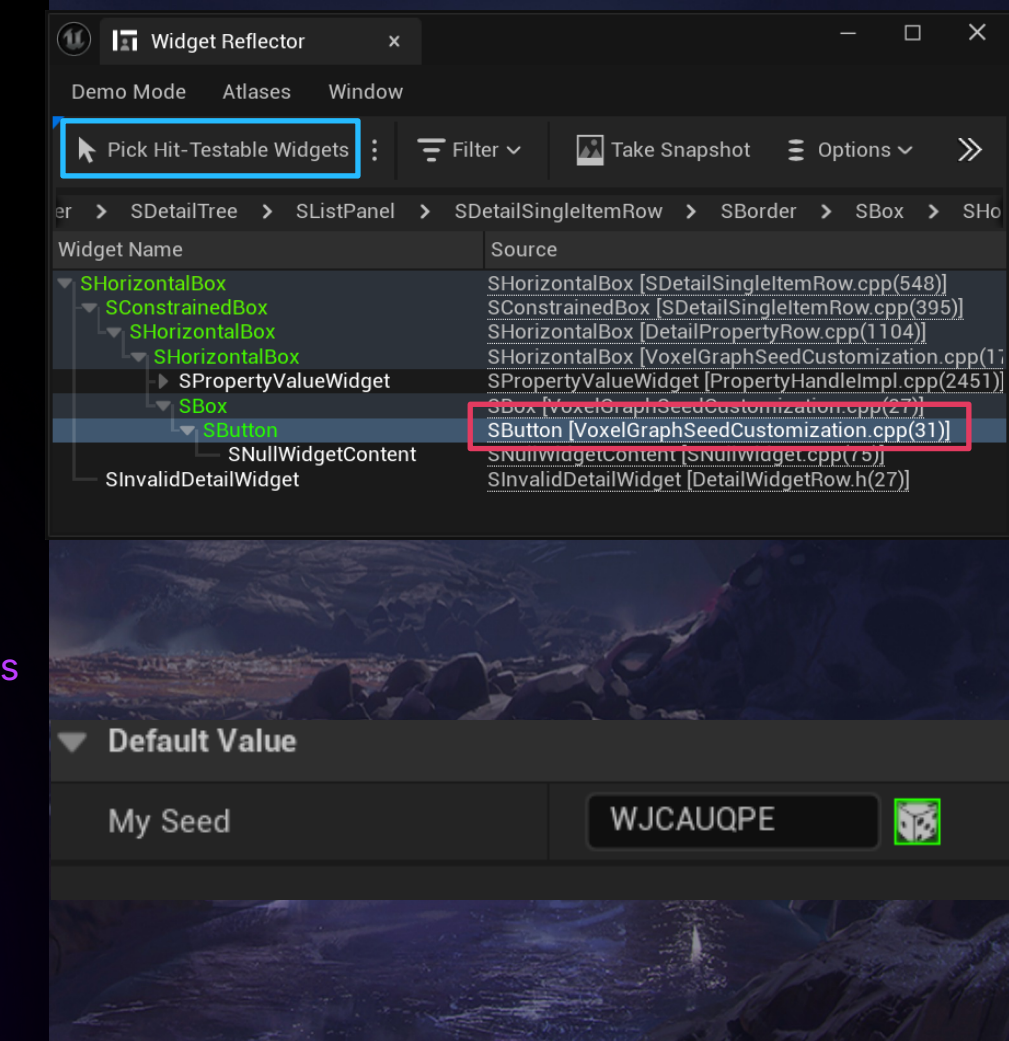

#### Tip 4

## **Extending editor menus**

Most editor menus can be extended

Makes it easy to add new buttons

Can greatly improve workflows & make a tool feel native

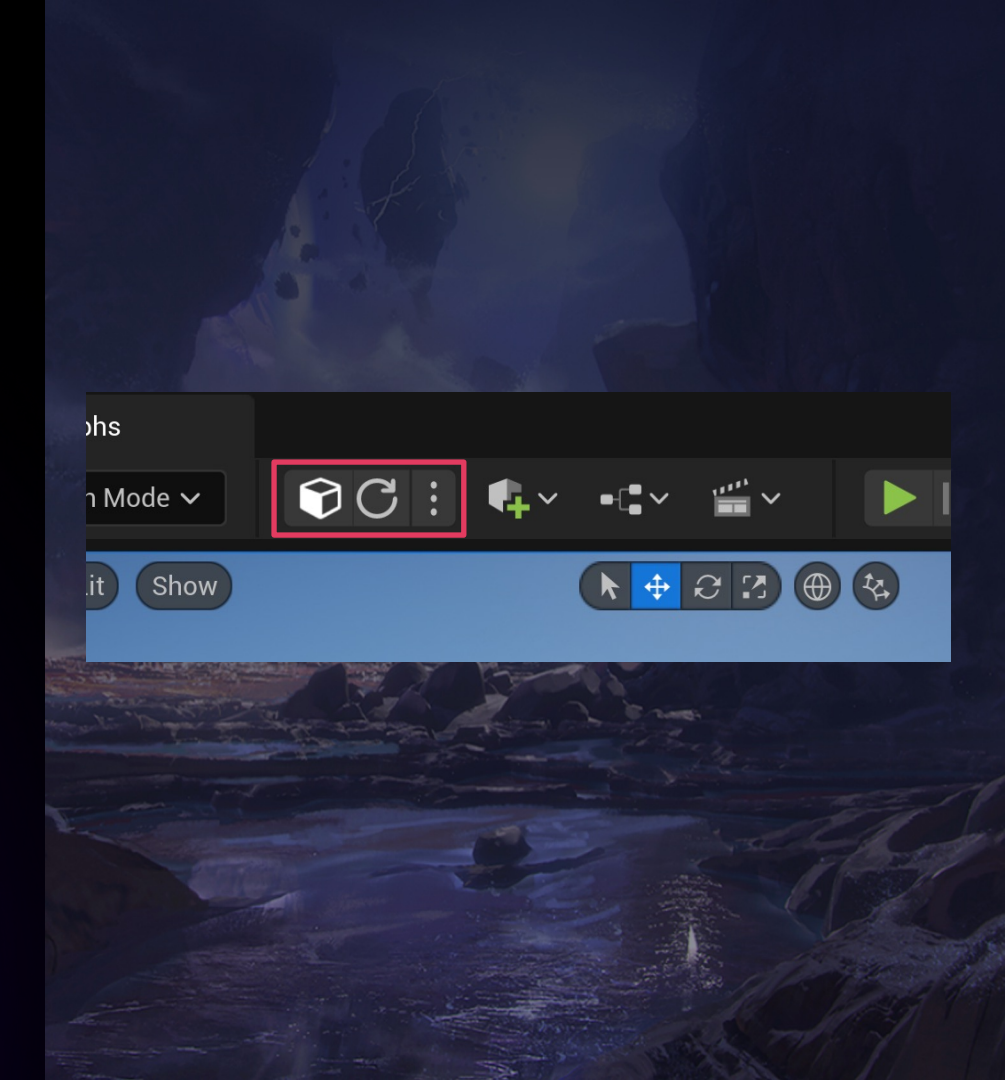

## Extending editor menus

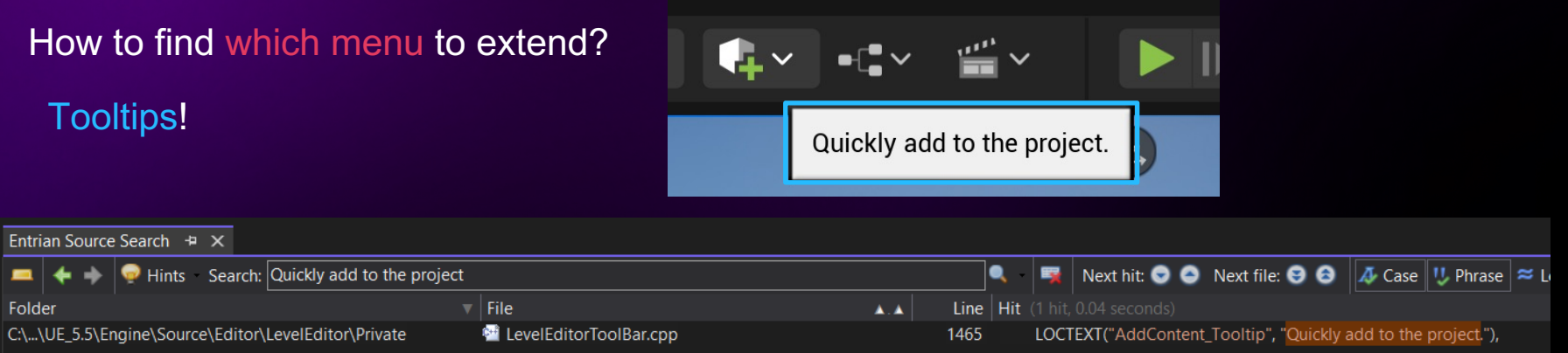

#### If you use Visual Studio: Entrian Source Search is great

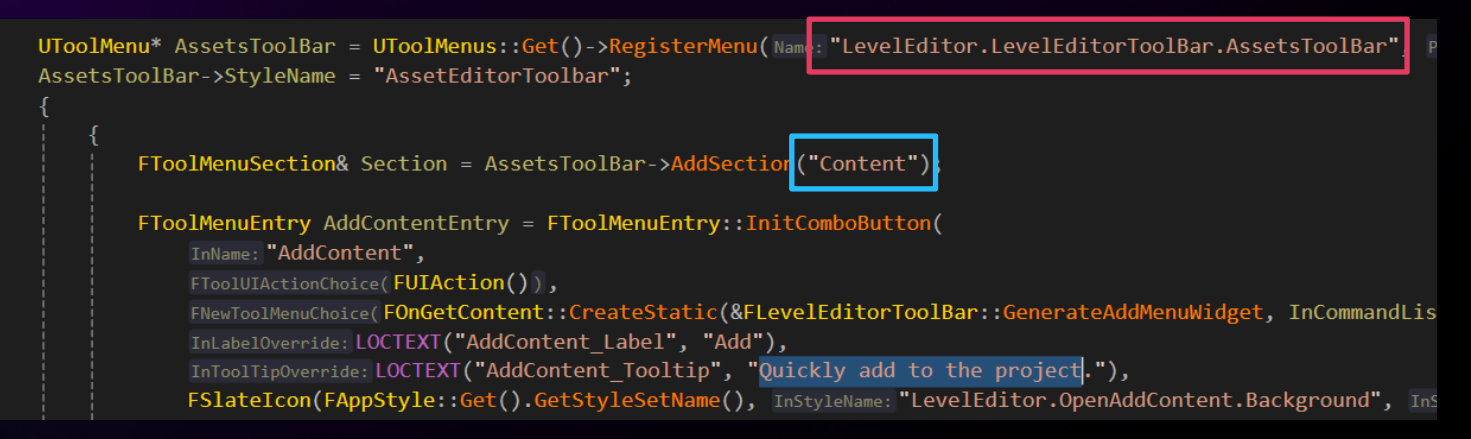

## **Extending editor menus**

UToolMenu\* ToolBar = UToolMenus::Get()->ExtendMenu(Name "LevelEditor.LevelEditorToolBar.AssetsToolBar");

FToolMenuSection& Section = ToolBar->FindOrAddSection "Content";

```
FToolMenuEntry& NewEntry = Section.AddDynamicEntry(InName: "VoxelPluginGlobalActions", InConstruct: FNewToolMe
```

```
InSection.AddEntry(
Args: FToolMenuEntry::InitWidget(
InName: "VoxelMode",
InWidget: SNew(SCheckBox)
.Style(&FVoxelEditorStyle::GetWidgetStyle<FCheckBoxStyle>(PropertyName: "VoxelModeButton"))
.Padding(FMargin(InLeft: 6.f, InTop: 0.f, InRight: 4.f, InBottom: 0.f))
.IsChecked_Lambda([]->ECheckBoxState
{
    return
        GLevelEditorModeTools().IsModeActive(InID: "VoxelToolEdMode")
        ? ECheckBoxState::Checked
        : ECheckBoxState::Unchecked;
})
```
### **Extending editor menus**

#### ToolMenus.Edit 1

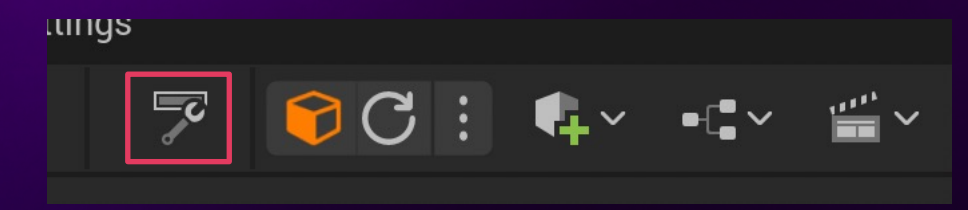

| 8 🛛 🕂                                                                           |                                              | Edit     | Menu             |                                  |                   |  |  |
|---------------------------------------------------------------------------------|----------------------------------------------|----------|------------------|----------------------------------|-------------------|--|--|
| LevelE                                                                          | LevelEditor.LevelEditorToolBar.AssetsToolBar |          |                  |                                  |                   |  |  |
| Level                                                                           | Editor.LevelEditorToolBar.AssetsToolBa       | ar       |                  |                                  | ~                 |  |  |
|                                                                                 |                                              |          | Undo all changes | Reset all to Defaults            | Reset to Defaults |  |  |
| ()<br>()<br>()<br>()<br>()<br>()<br>()<br>()<br>()<br>()<br>()<br>()<br>()<br>( | CONTENT                                      | Q Search |                  |                                  | □ □ □             |  |  |
| •                                                                               | Voxel<br>🔹 Add                               | Name     | LevelEditor.     | LevelEditorToolBar.AssetsToolBar |                   |  |  |
| •                                                                               | • Blueprints<br>Cinematics                   |          |                  |                                  |                   |  |  |
| ()<br>()                                                                        | 🌱 VR Mode SHIFT+V<br>>                       |          |                  |                                  |                   |  |  |

### Sending notifications

Great way to send non-blocking messages

For buttons: make sure VisibleInState matches the actual state of the notification!

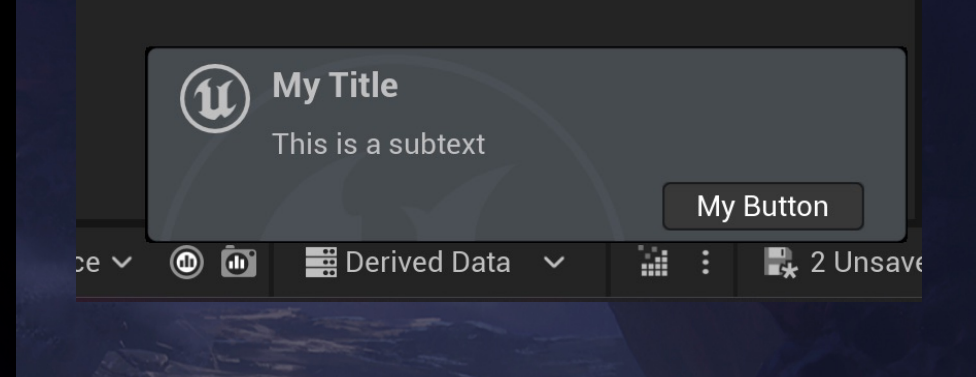

FNotificationInfo Info(INVTEXT(InTextLiteral: "My Title")); Info.SubText = INVTEXT(InTextLiteral: "This is a subtext"); Info.bFireAndForget = true; Info.ExpireDuration = 10.0f; Info.bUseSuccessFailIcons = false; Info.ButtonDetails.Add(Item: FNotificationButtonInfo( INVTEXT(InTextLiteral: "My Button"), InToolTip: INVTEXT(InTextLiteral: "My Tooltip"), InCallback: FSimpleDelegate(), VisibleInState: SNotificationItem::CS None));

FSlateNotificationManager::Get().AddNotification(Info);

### **Custom thumbnails**

Critical to navigate large number of assets

Many examples in engine: eg UStaticMeshThumbnailRenderer

Try using TSharedPtr or TUniquePtr instead of a manual delete (don't follow the engine patterns)

#### 🚽 🗸 📿 Search Content atic VSM\_Canyon VSM\_Canyon VSM\_Canyon VSM\_Canyon VSM\_Canvon VSM\_Canyon Rock3 Bock7 Rock10 Rock9\_Voxelized Rock1 Rock4 Rock9 ➡ Q Search Content VSM\_Canyon VSM\_Canyon VSM\_Canyon Rock9 Voxelized Rock1 Rock3 Rock4 Bock7 Rock9 Rock10 UCLASS() v class UVoxelSurfaceAssetThumbnailRenderer : public UDefaultSizedThumbnailRenderer GENERATED BODY() //~ Begin UDefaultSizedThumbnailRenderer Interface virtual void BeginDestroy() override; virtual void Draw(UObject\* Object, int32 X, int32 Y, uint32 Width, uint32 Height, FRenderTa virtual bool CanVisualizeAsset(UObject\* Object) override; //~ End UDefaultSizedThumbnailRenderer Interface TSharedPtr<FMaterialThumbnailScene> ThumbnailScene; UThumbnailManager::Get().RegisterCustomRenderer( Class: UVoxelSurfaceTypeAsset::StaticClass(),

UVoxelSurfaceAssetThumbnailRenderer::StaticClass());

### **Custom toolkits**

Custom UI when you open a custom asset

Engine framework is somewhat complex, so we made our own open-source wrapper for it

Can create a new toolkit in 50 lines

https://github.com/VoxelPlugin/VoxelCore#custom-toolkit

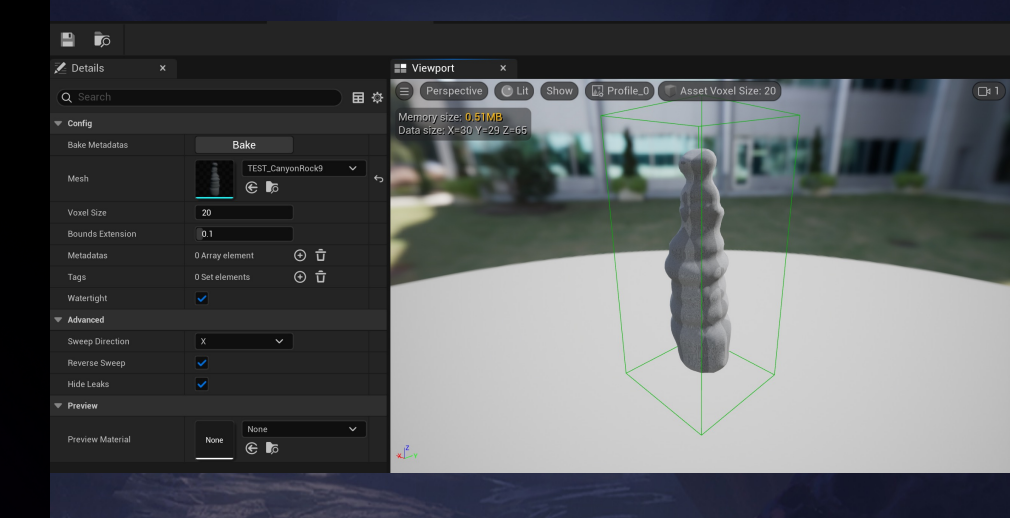

USTRUCT() struct FVoxelStaticMeshToolkit : public FVoxelSimpleAssetToolkit

GENERATED\_BODY() GENERATED\_VIRTUAL\_STRUCT\_BODY()

UPROPERTY()
TObjectPtr<UVoxelStaticMesh> Asset;

#### public

//~ Begin FlowelSimpleAssetToolkit Interface
virtual void Tick() override;
virtual void SetupPreview() override { return false; }
virtual void SetupPreview() override;
virtual void SetupPreview() override;
virtual void Oraw(const FSceneViaw\* View, FPrimitiveDrawInterface\* PDI) override;
virtual void PopulatFoonSlar(const TSharedRefSAFICTSonlBarDex, const TSharedPrcSViewportToolBar>& ParentToolBarPtr) override;
virtual void PopulatFoonSlar(const FPropertyChangedEvent& PropertyChangedEvent) override;
virtual void PostIditChange(const FPropertyChangedEvent& PropertyChangedEvent) override;
virtual void PostIditChange(const FPropertyChangedEvent& PropertyChangedEvent) override;
virtual void PostIditChange(const FPropertyChangedEvent& PropertyChangedEvent) override;

#### private

UPROPERTY()
TObjectPtr<AVoxelWorld> VoxelWorld;

UPROPERTY() TObjectPtr<AVoxelStampActor> StampActor;

Custom graphs

Making domain-specific graphs can be of great help

Plenty of examples on GitHub

https://github.com/MothCocoon/FlowGraph https://github.com/jinyuliao/GenericGraph

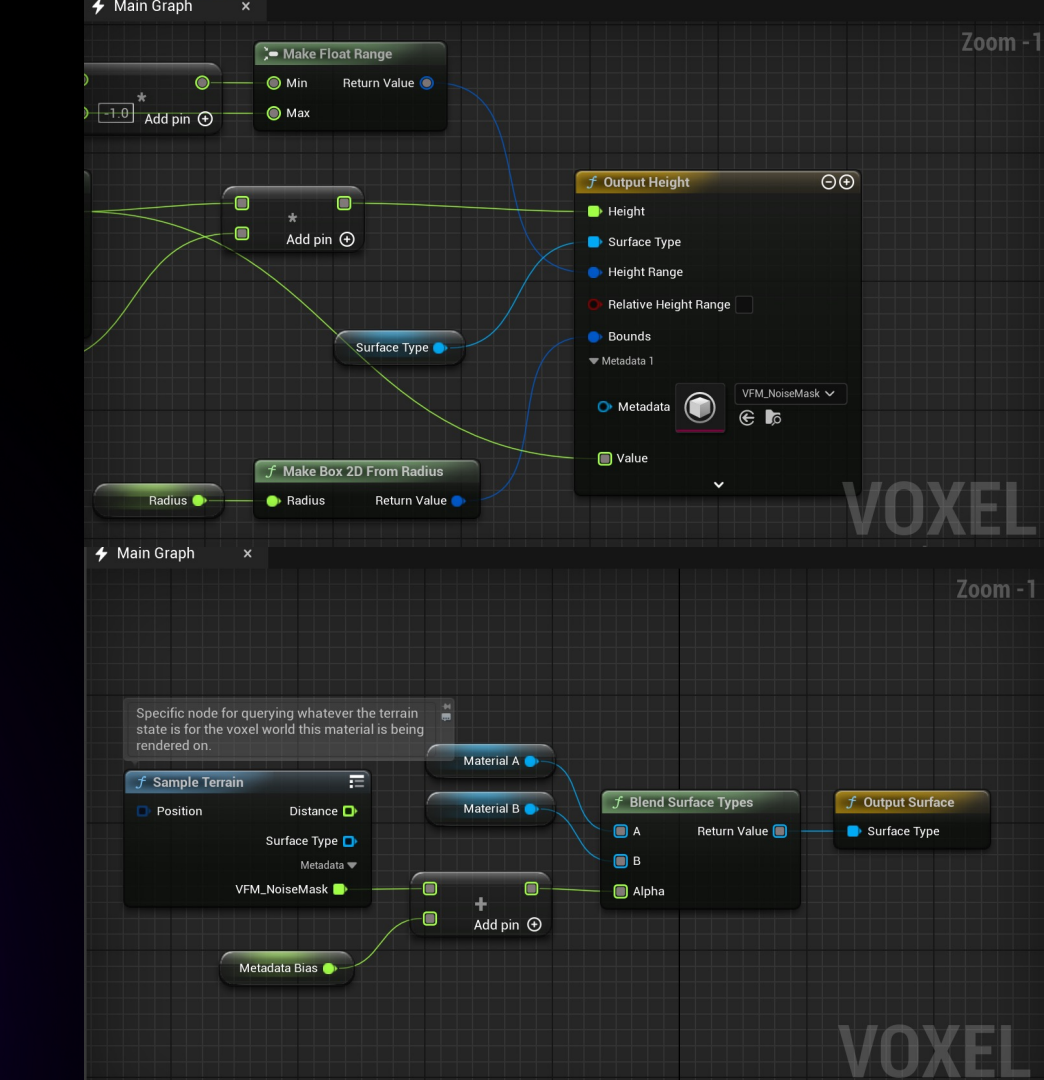

### Fixing linking errors

In editor, modules are compiled as DLLs

Symbols from other modules need to be exported!

This is not the case in packaged games (monolithic builds): single exe, no DLLs

unresolved external symbol "public: static class FShaderParametersMetadata const \* \_\_cdecl FNaniteShadingUniformParameters::GetStructMetadata(void)" (? GetStructMetadata@FNaniteShadingUniformParameters@@SAPEBVFShaderParametersMetadata@@XZ) referenced in function "public: \_\_cdecl TUniformBufferRef<class FNaniteShadingUniformParameters>::TUniformBufferRef<class FNaniteShadingUniformParameters>(class FRHIUniformBuffer\*)" (??0? \$TUniformBufferRef@VFNaniteShadingUniformParameters@@@@QEAA@PEAVFRHIUniformBuffer@@@@Z)

😣 LNK2019

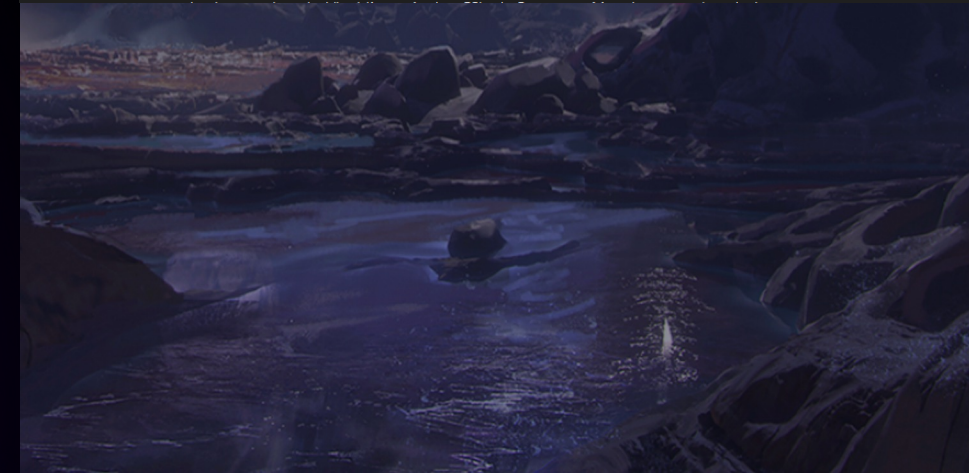

### Fixing linking errors

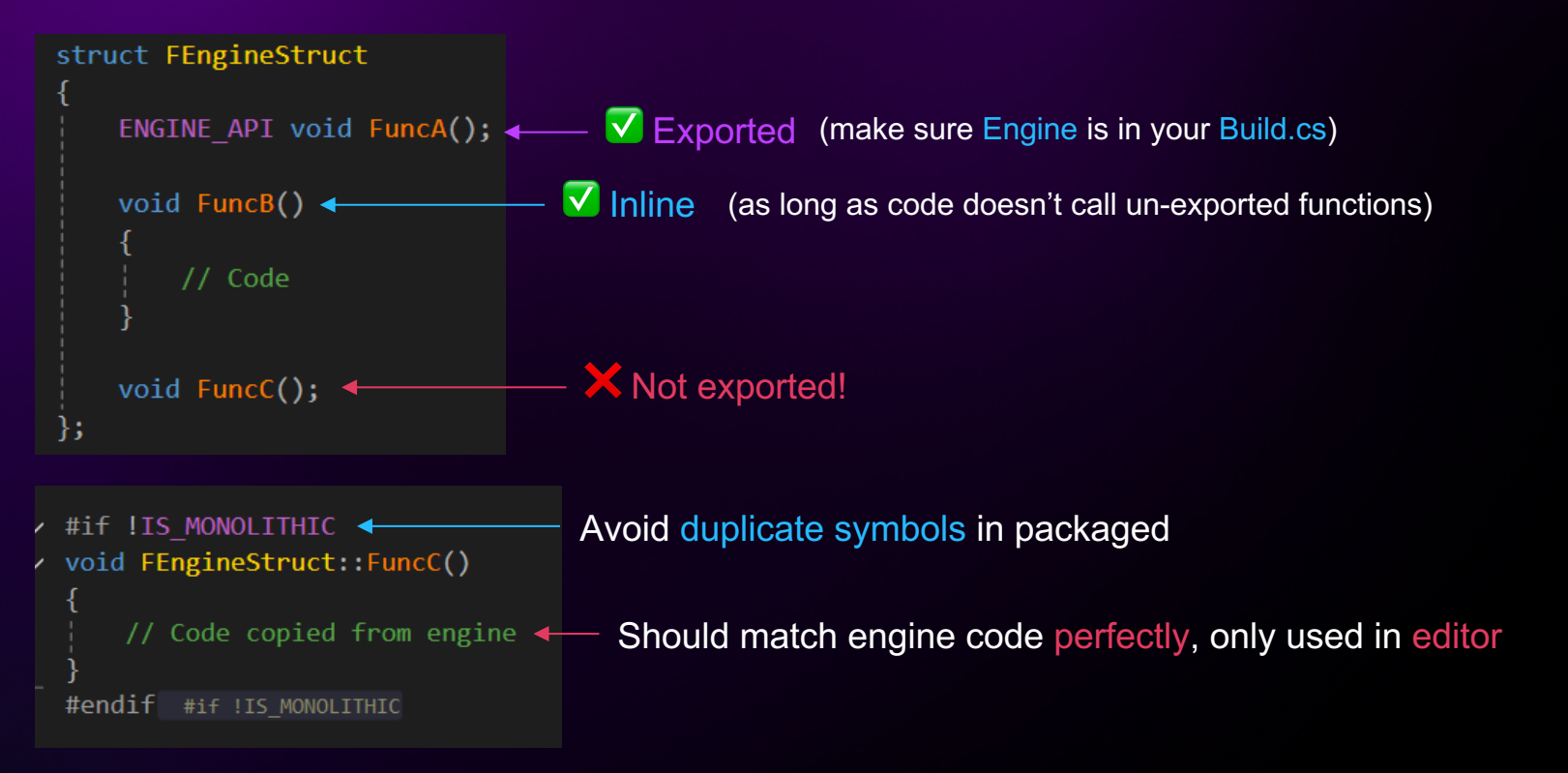

### Accessing private members

Solution 1: we can be friend (rare)

Solution 2: #define private public

Can create linking errors with MSVC

#### Solution 3: C++ template tricks

Explicit template specialization arguments can bypass private restrictions

Doesn't work for constructors

```
struct FMyStruct
{
private:
    int32 MyValue = 0;
```

friend class FSomeClassWeCanPretendToBe;
};

ø ...

≙

357

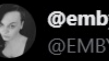

Q 80

@embyr.bsky.social @EMBYRdev

#### I can't decide how to feel about this...

|    | <pre>#include "ContentBrowserModule.h"</pre>                               |
|----|----------------------------------------------------------------------------|
|    | <pre>#include "EditorViewportClient.h"</pre>                               |
|    | <pre>#include "DetailCategoryBuilderImpl.h"</pre>                          |
|    | #define private public                                                     |
|    | <pre>#include "Editor/PropertyEditor/Private/DetailPropertyRow.h"</pre>    |
| 11 | #undef private                                                             |
| 12 |                                                                            |
| 13 | <pre>DEFINE_VOXEL_INSTANCE_COUNTER(FVoxelDetailCustomization);</pre>       |
| 14 | <pre>DEFINE_VOXEL_INSTANCE_COUNTER(FVoxelPropertyTypeCustomization);</pre> |
|    |                                                                            |
|    |                                                                            |

💙 2.2K

6:41 AM · Apr 4, 2024 · 244.7K Views

tl 209

### Accessing private members

```
struct FMyStruct
{
private:
    int32 MyValue = 0;
};
DEFINE_PRIVATE_ACCESS(FMyStruct, MyValue);
```

```
void Test()
```

```
FMyStruct MyStruct;
PrivateAccess::MyValue([&] MyStruct) = 1;
```

```
namespace PrivateAccess
{
    template<auto PropertyPtr>
    struct TAccessor
    {
        friend auto& MyValue(FMyStruct& Object)
        {
            return Object.*PropertyPtr;
        };
        template struct TAccessor<&FMyStruct::MyValue>;
        auto& MyValue(FMyStruct& Object);
    }
}
```

DEFINE\_PRIVATE\_ACCESS\_FUNCTION(FMyStruct, MyFunction);

UE\_DEFINE\_PRIVATE\_MEMBER\_PTR(int32, GMyValuePtr, FMyStruct, MyValue);

https://github.com/VoxelPlugin/VoxelCore/blob/master/Source/VoxelCore/Public/VoxelMinimal/VoxelMacros.h#L1244

#### Takeaways

### **Customizing editor UI**

You can customize pretty much every part of the editor UI

If you don't know where to start:

1. Look for an existing engine feature doing what you want to do

2. Use the Widget Reflector or tooltip search to find the relevant code

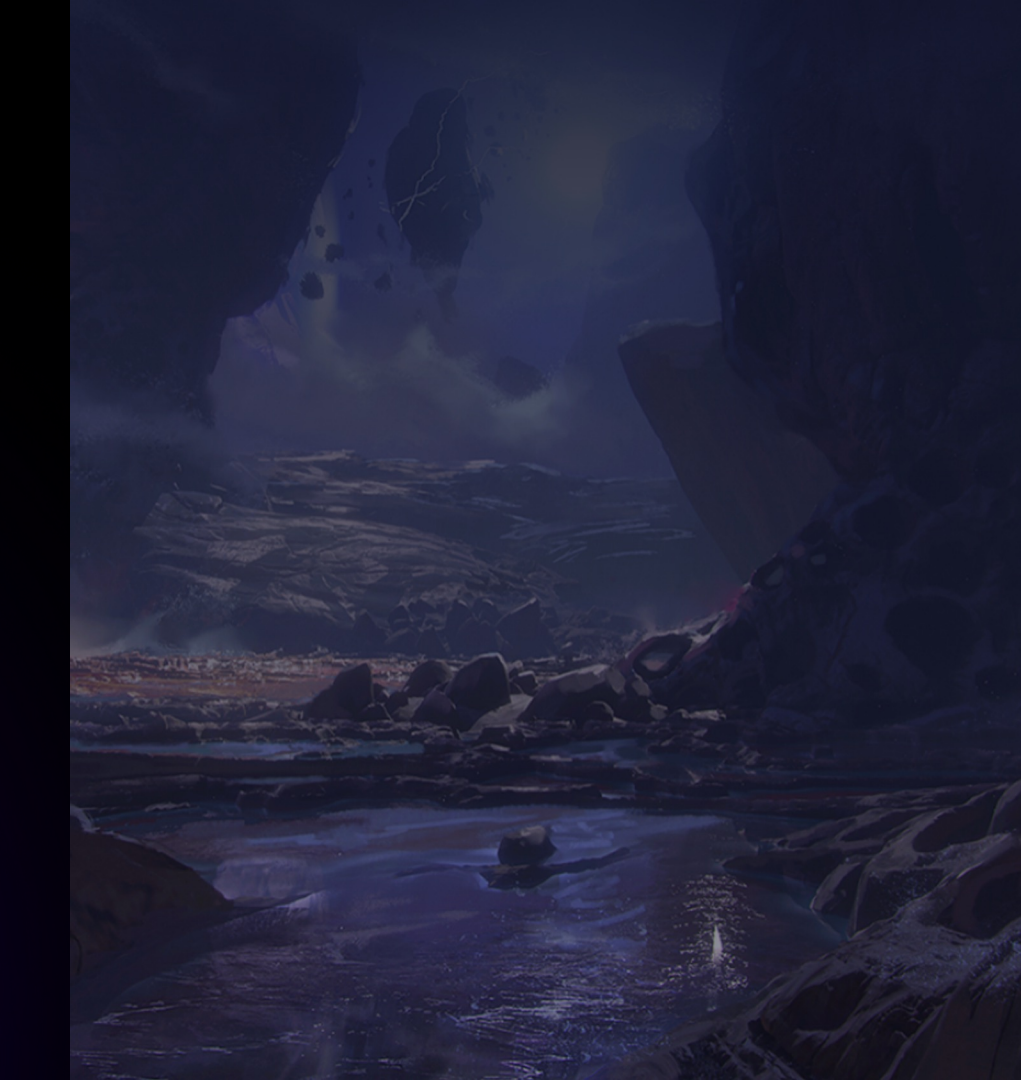

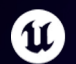

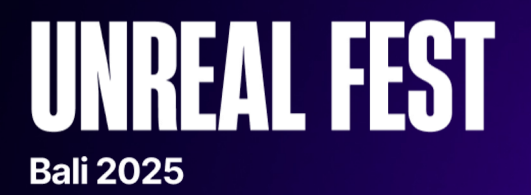

# Speeding up collision cooking

### Problem

We cook collision for a lot of chunks onthe-fly, at runtime

Collision cooking can be slow for runtime use

How to make it **faster** without changing the engine?

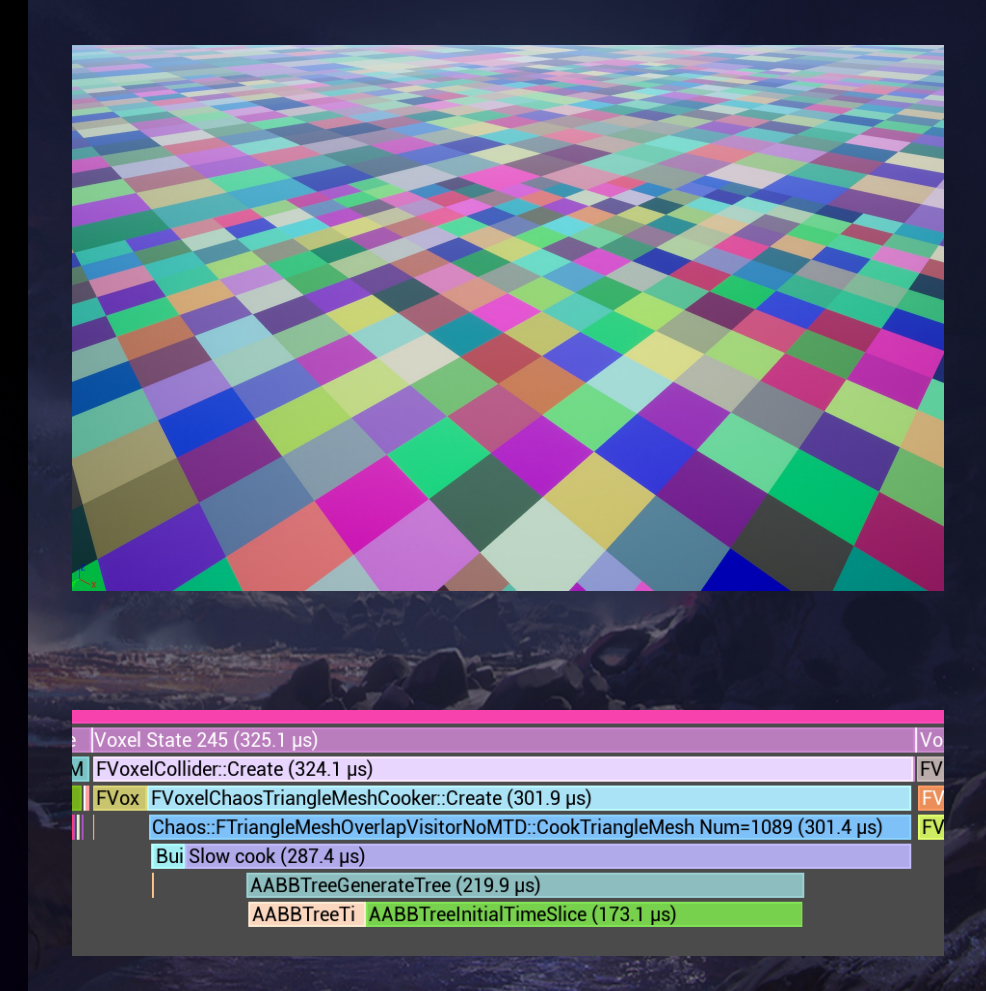

### Problem

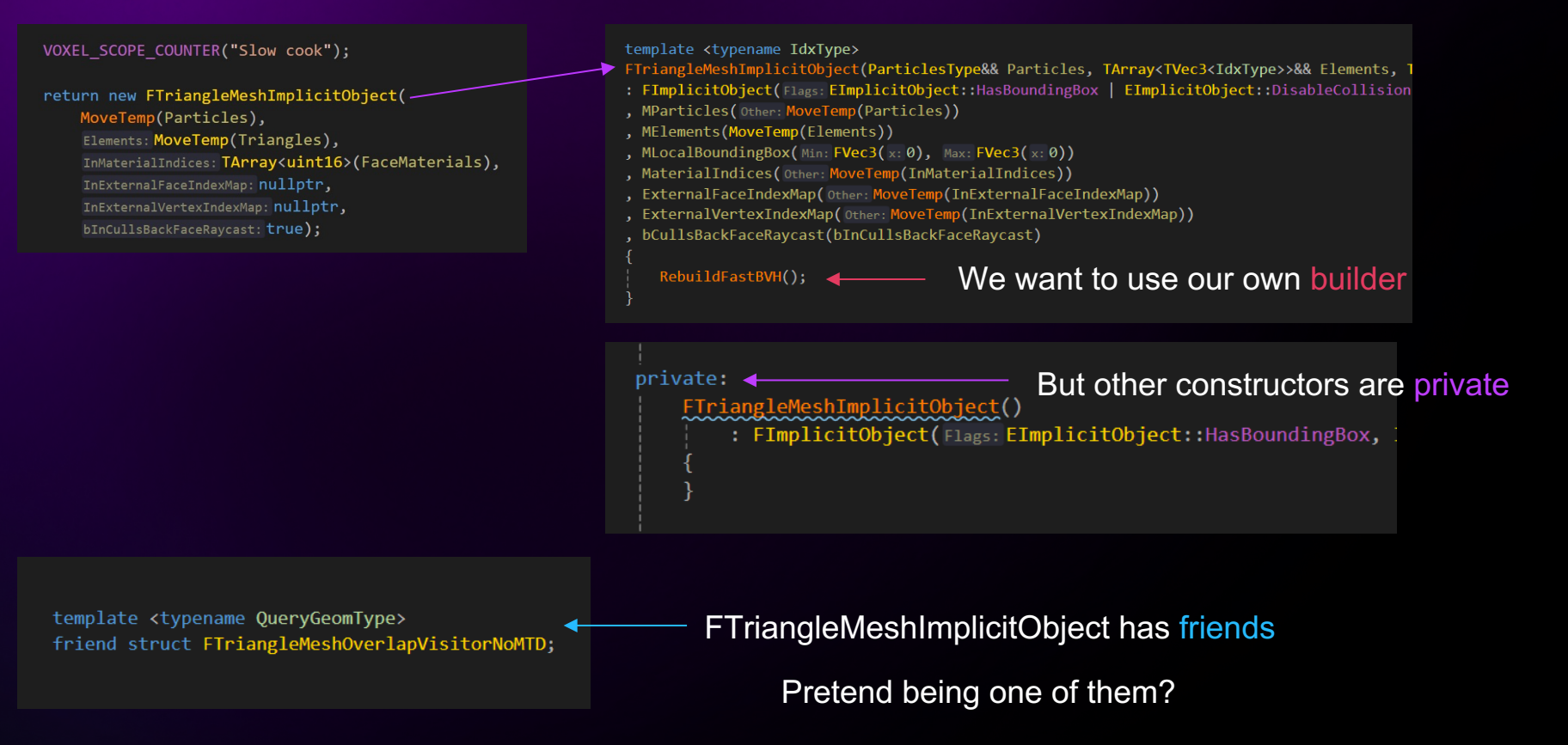

### Problem

template <typename QueryGeomType>
friend struct FTriangleMeshOverlapVisitorNoMTD;

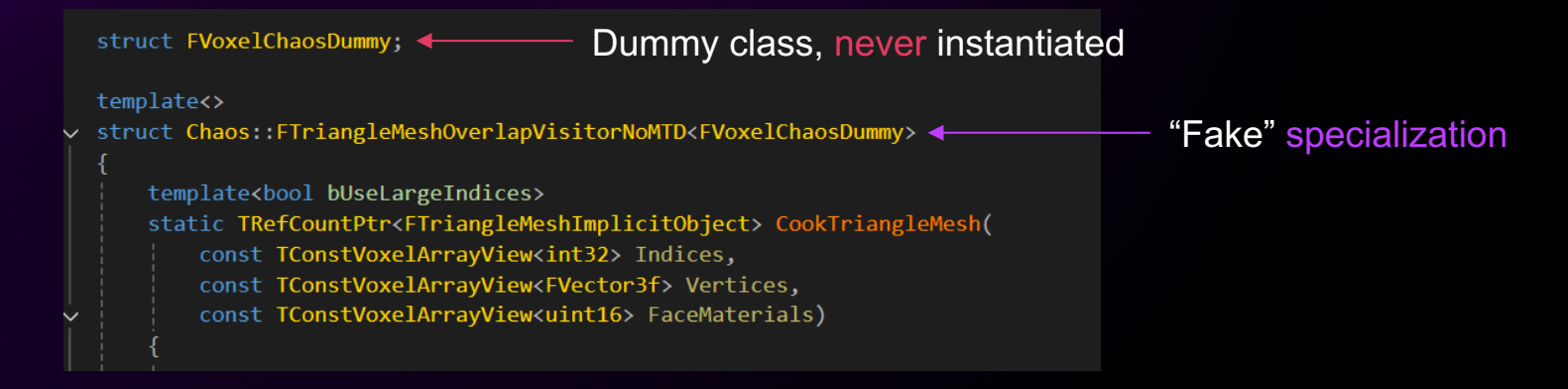

We are a friend of FTriangleMeshImplicitObject

We can now access its private properties and do custom cooking!

### Speeding up collision cooking

#### 5.5x faster!

#### Code is open-source

github.com/VoxelPlugin/VoxelCore/blob/master/Source/VoxelCore/Public/VoxelChaosTriangleMeshCooker.h

| 2 | V                                                                             | /oxel | State 245 (325.1 µs)                             | Vo |
|---|-------------------------------------------------------------------------------|-------|--------------------------------------------------|----|
| М | F                                                                             | Voxe  | elCollider::Create (324.1 μs)                    | FV |
|   | F                                                                             | Vox   | FVoxelChaosTriangleMeshCooker::Create (301.9 µs) | F٧ |
|   | Chaos::FTriangleMeshOverlapVisitorNoMTD::CookTriangleMesh Num=1089 (301.4 µs) |       |                                                  | F٧ |
|   | bu Slow cook (287.4 μs)                                                       |       |                                                  |    |
|   | AABBTreeGenerateTree (219.9 µs)                                               |       |                                                  |    |
|   |                                                                               |       | AABBTreeTi AABBTreeInitialTimeSlice (173.1 µs)   |    |

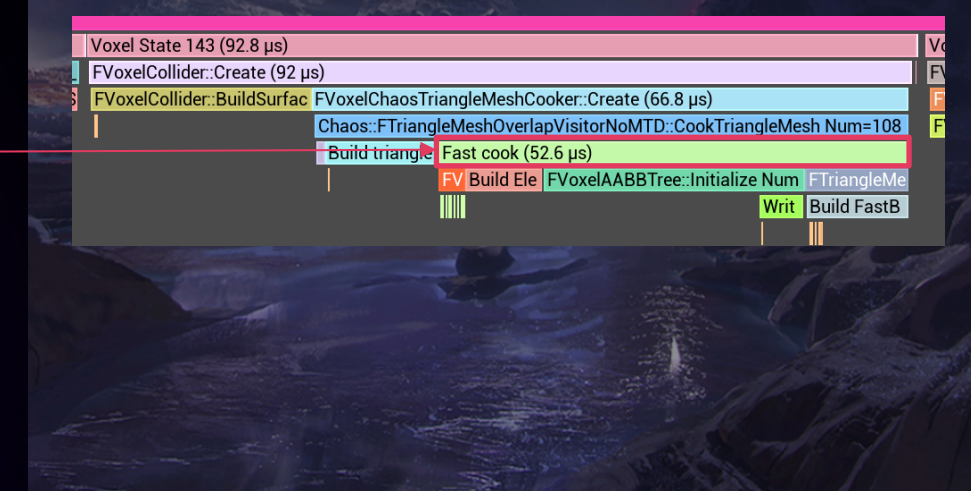

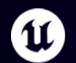

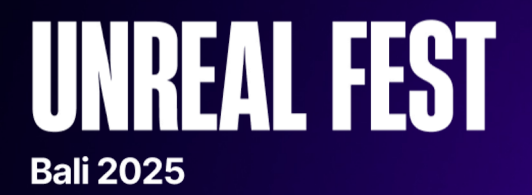

# Hacking the Nanite visibility buffer

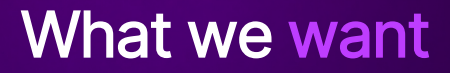

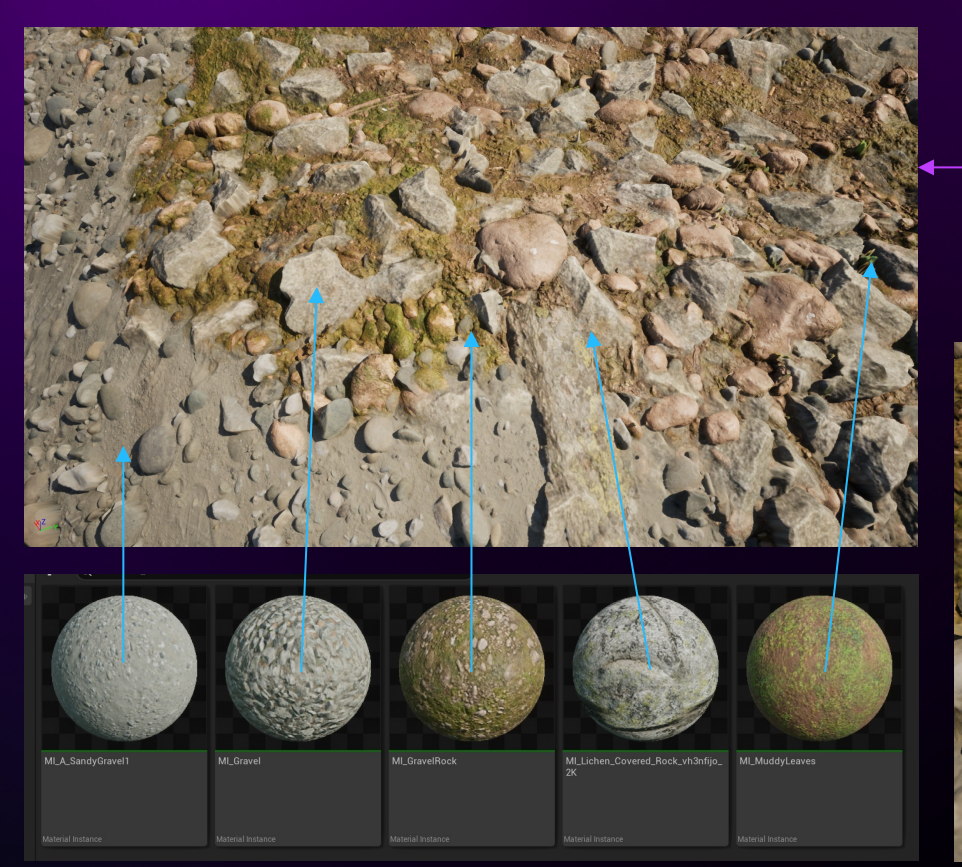

#### Tessellated plane

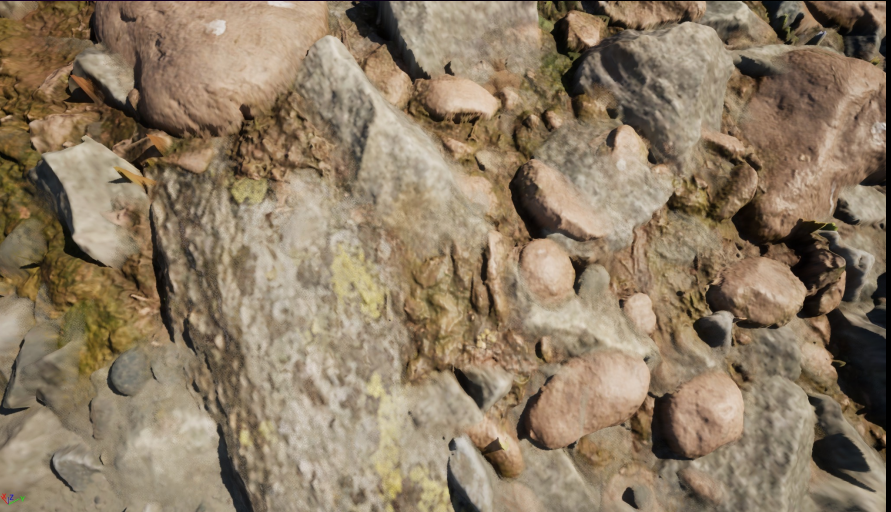

#### **Different materials**

#### Smooth blends

### Overview

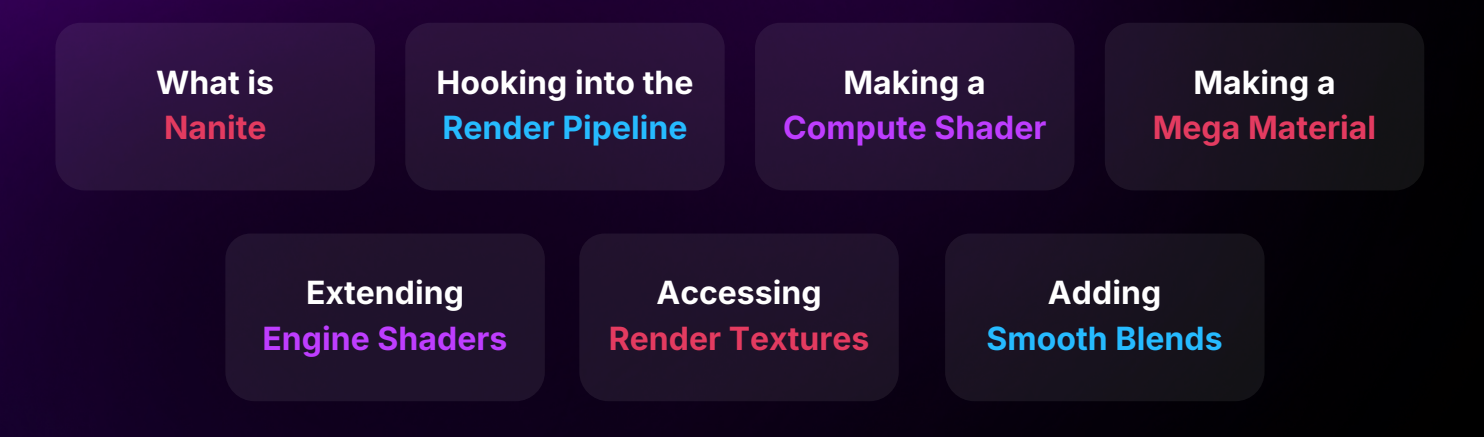

### Step 1 What is Nanite

Nanite is a virtualized geometry renderer with automatic LODs

Renders into a visibility buffer which is then shaded using compute shaders

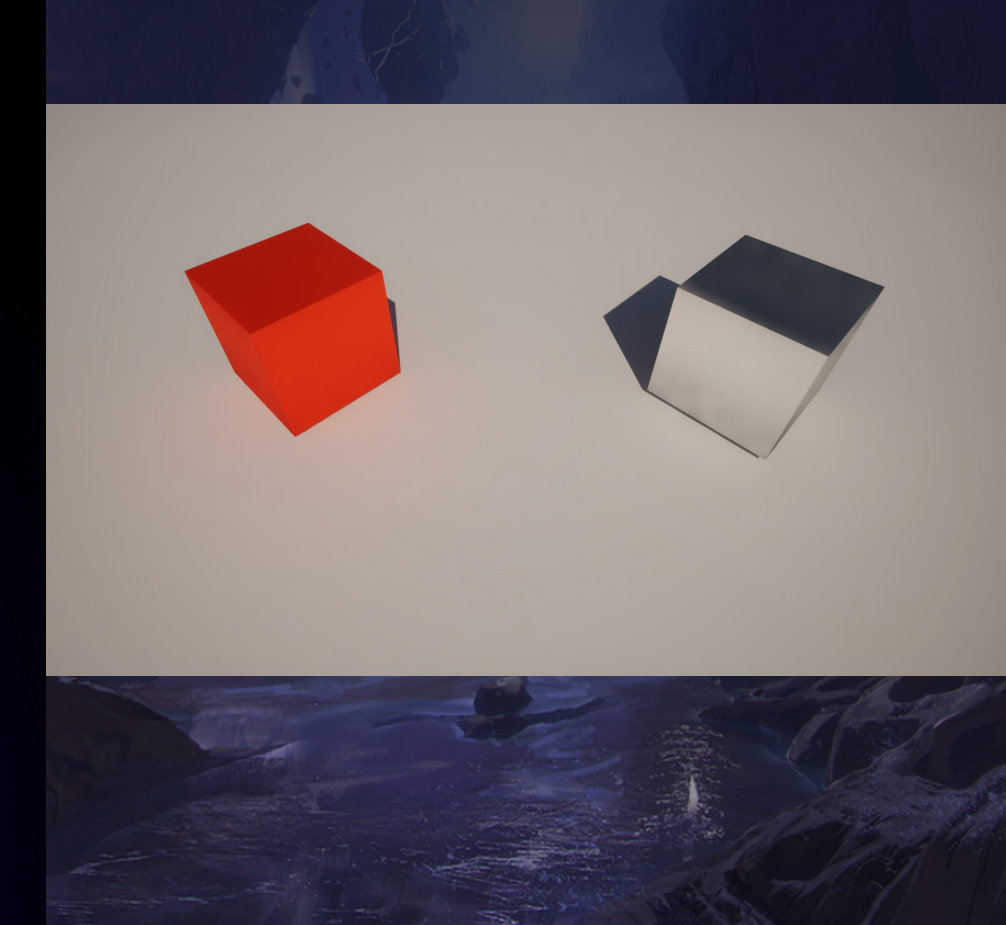

### How Nanite renders a frame

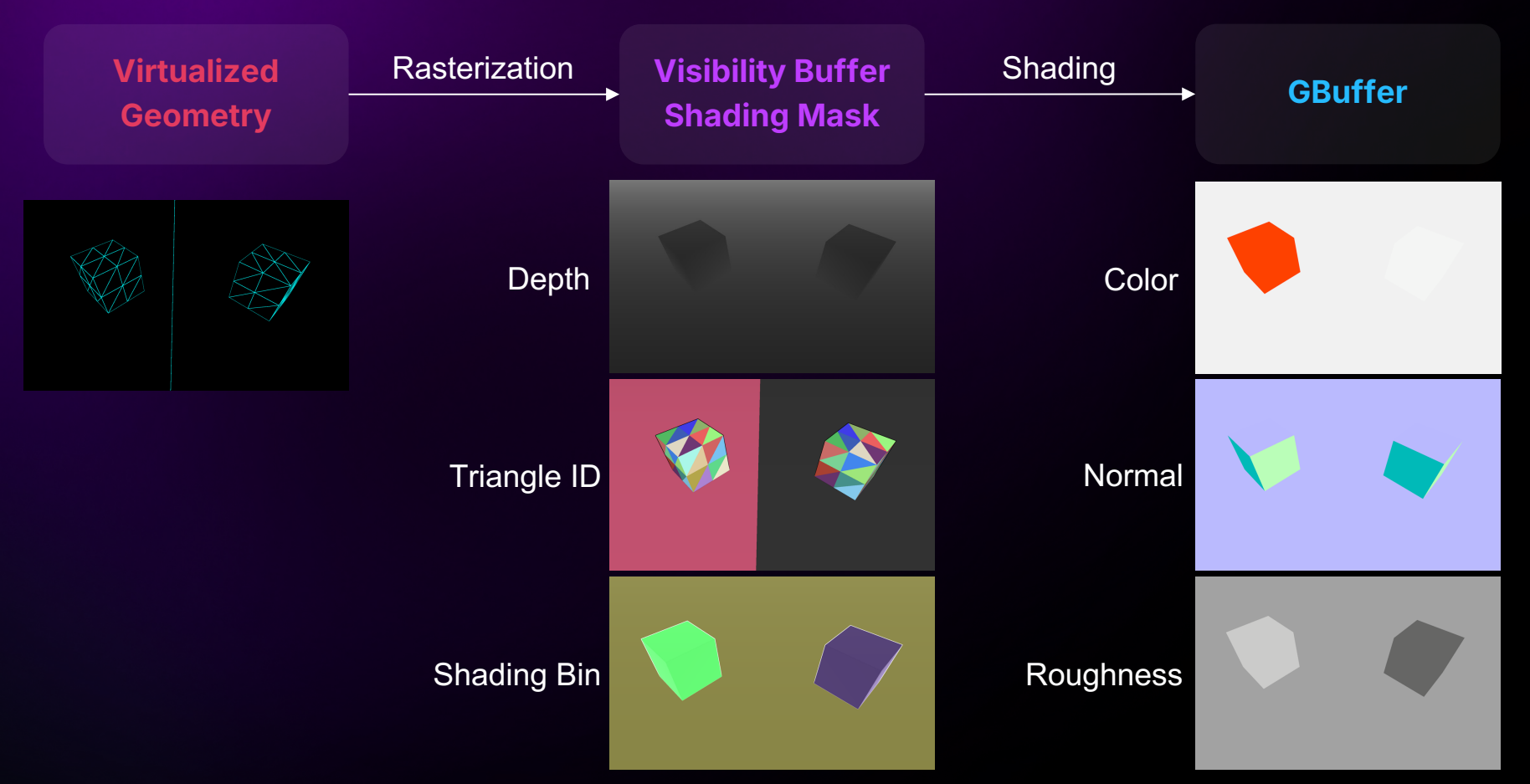

Idea

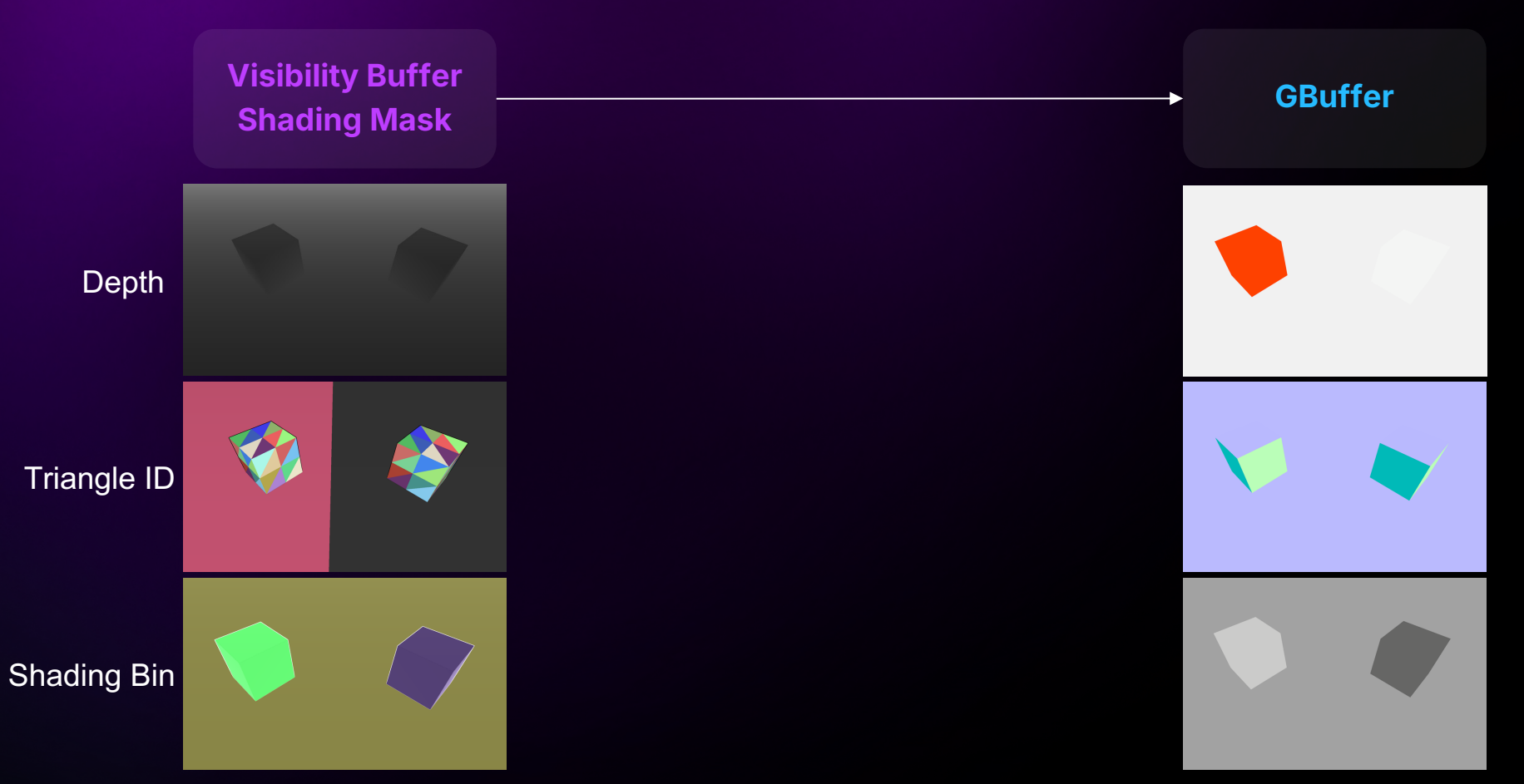

Idea

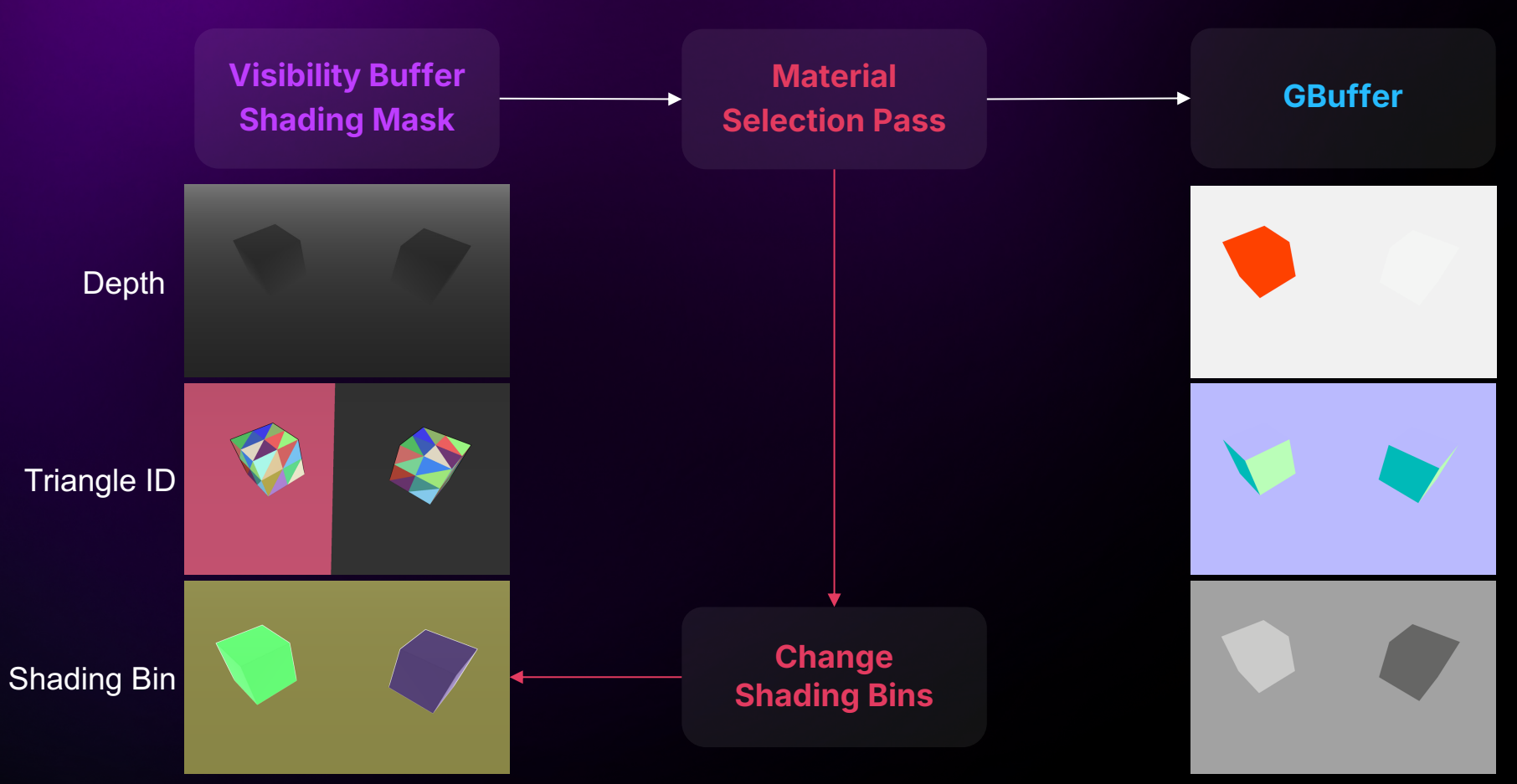

#### Step 2

### Where to hook?

Scene View Extensions: easy way to hook into the rendering pipeline

Can hook before and after BasePass & PostProcess

Here we hook into PreRenderBasePass

class FMySceneViewExtension : public FSceneViewExtensionBase
{
 public:
 using FSceneViewExtensionBase::FSceneViewExtensionBase;
 //~ Begin FSceneViewExtensionBase Interface
 virtual void PreRenderBasePass\_RenderThread FRDGBuilder& GraphBuilder) override;
 //~ End FSceneViewExtensionBase Interface

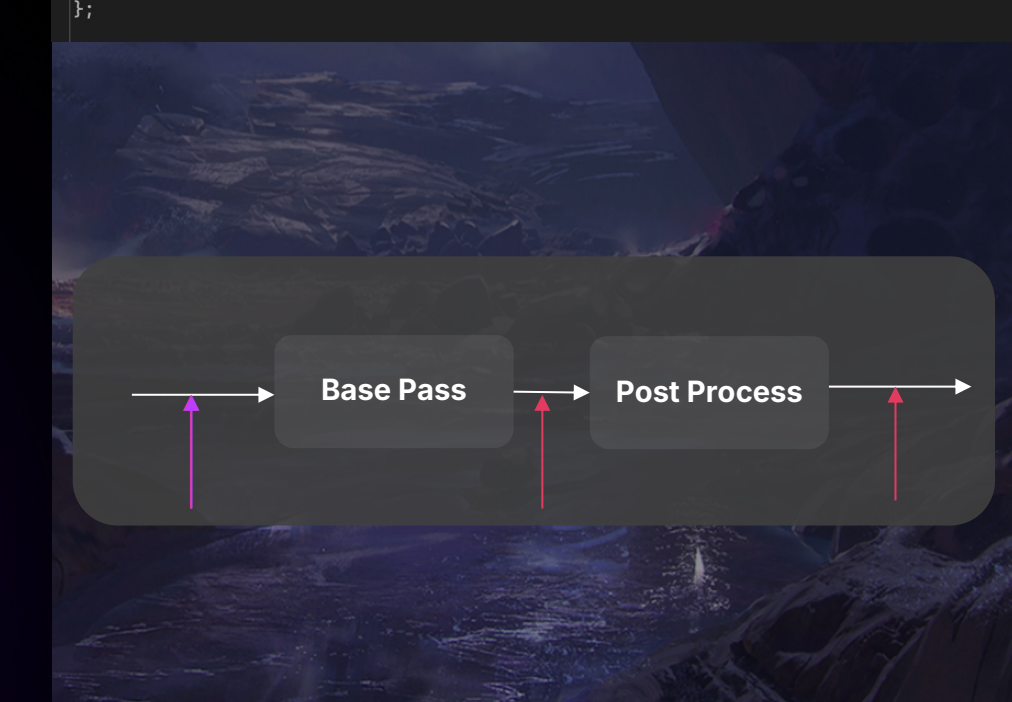

#### Step 3

### Adding a Compute Shader

Unreal has 3 main shader types:

FGlobalShader: pure HLSL shader

FMaterialShader: HLSL shader merged with a material graph

FMeshMaterialShader: material shader with a vertex factory

#### FGlobalShader

FAmbientOcclusionCS FBloomDownsampleKernelCS FScreenSpaceReflectionsCS

#### FMaterialShader

FPostProcessMaterialShader FDeferredDecalPS FSlateMaterialShaderPS

FMeshMaterialShader TBasePassCS FVelocityPS FLumenCardPS

### Adding a Compute Shader

We want to select materials based on displacement

Displacement is set in artist-authored materials

#### We need to make a Material Shader

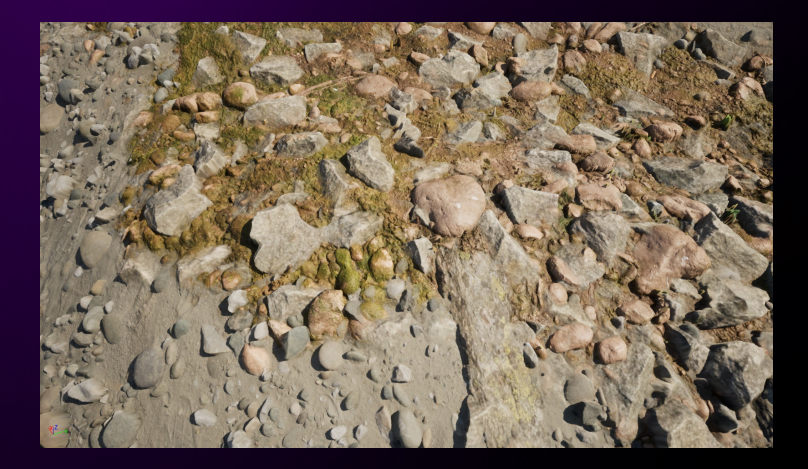

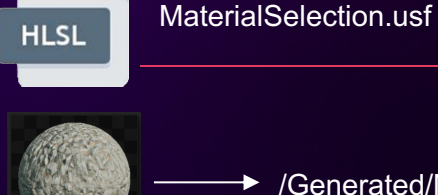

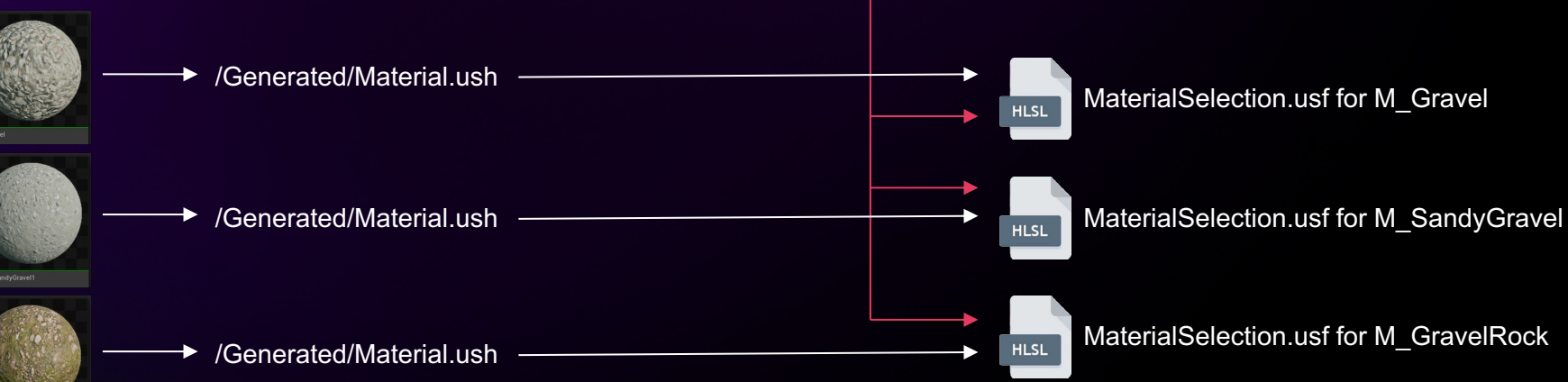

#include /Generated/Material.ush

### Step 4 Making a Mega Material

We have many different materials

We need to generate one compute shader

Our solution: generate a Mega Material

Proper branching between materials

Used for displacement, Lumen, RVTs, mobile...

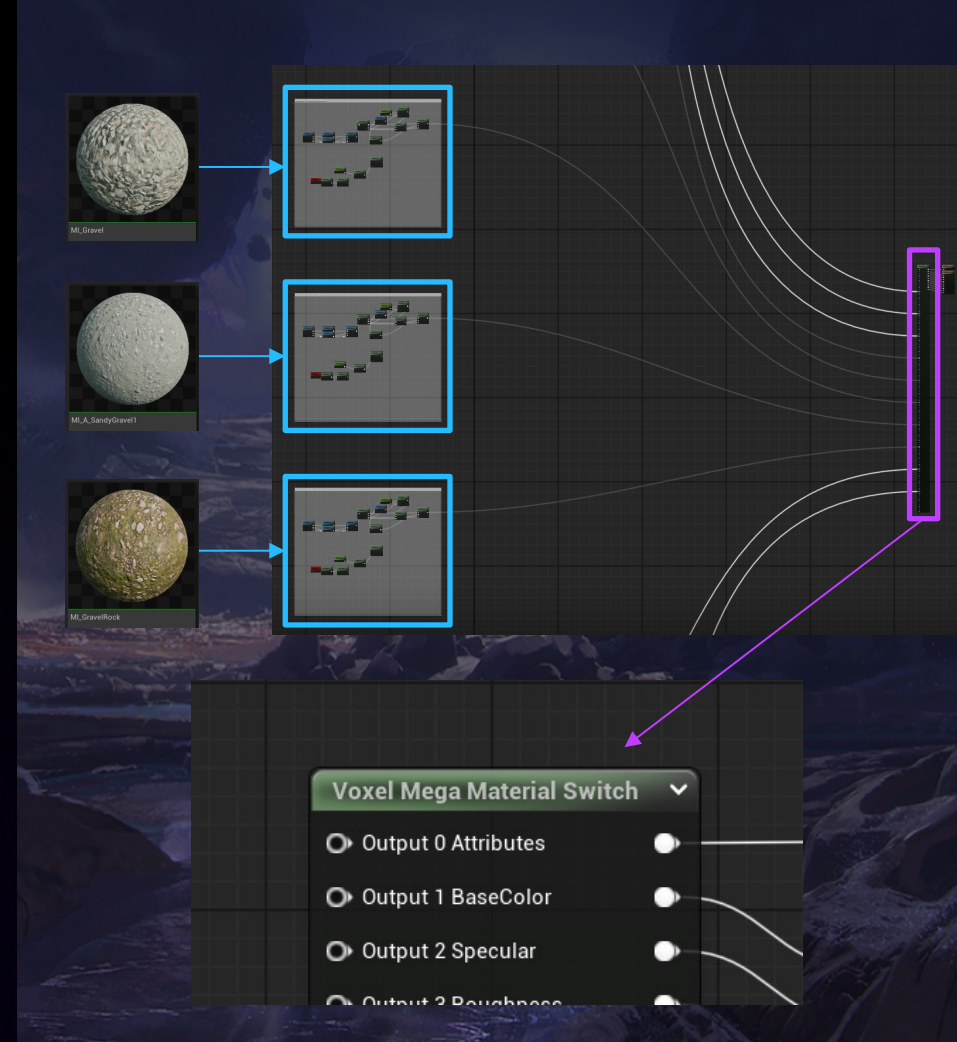

#### Step 5

### **Extending Engine Shaders**

Plugins cannot edit engine source as engine C++ cannot be recompiled

But: any shader can be recompiled anytime, including engine ones

Plugins could edit engine shaders!

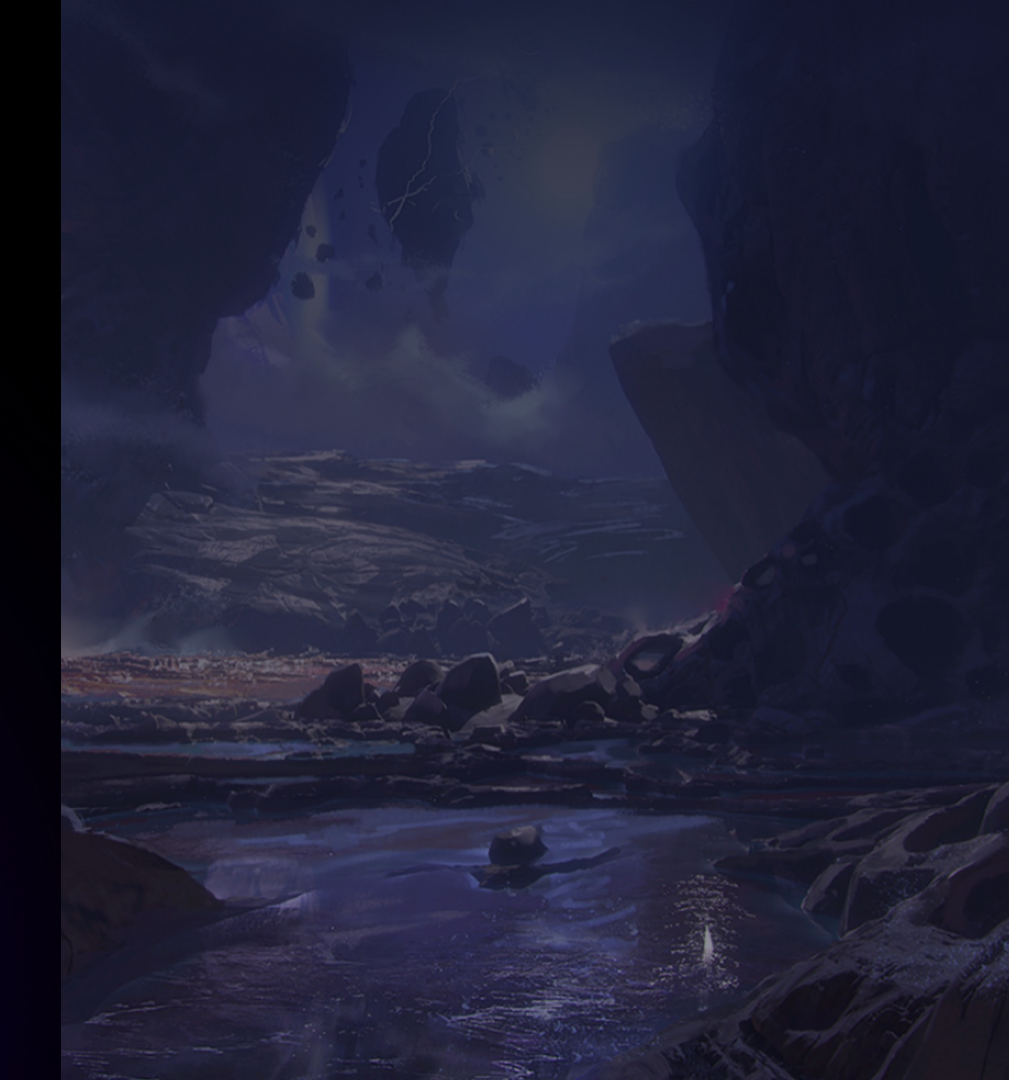

### Shader Hooks

GUID & diffing based

Editor UI to apply or remove Shader Hooks

We can edit any engine shader!

github.com/VoxelPlugin/VoxelCore/blob/master/Source/VoxelCore/Public/VoxelShaderHook.h

| ADD_VOXEL_SHADER_HOOK(<br>FVoxelMaterialHook,<br>"6F912F1438B246498E:<br>"/Engine/Private/Nag<br>R"(                                                                                                    | 18FDD90C717824", ◀<br>nite/NaniteRasterizationCommon.u  | ush", <b>4</b>               |  |  |
|----------------------------------------------------------------------------------------------------|---------------------------------------------------------|------------------------------|--|--|
| <pre>N VertexParameters = MakeInitializedMaterialVertexParameters(); SetVertexParameterInstanceData(VertexParameters, InstanceData, Primi SetVertexParameterAttributeData(VertexParameters, InputVert, InstanceData)</pre>                                                 |                                                         |                              |  |  |
| ),<br>R"(<br>##endif<br>}<br>)",<br>"",<br>P"(                                                                                                    |                                                         |                              |  |  |
| <pre>##if MATERIAL_PIXEL_PARAMETERS_VOXEL_VERSION == 7     VertexParameters.Voxel_PageIndex = VisibleCluster.PageIndex;     VertexParameters.Voxel_ClusterIndex = VisibleCluster.ClusterIndex;     VertexParameters.Voxel_VertexIndex = InputVert.VertIndex; ##endif</pre> |                                                         |                              |  |  |
| 73                                                                                                    |                                                         |                              |  |  |
| ▼ Shader Hooks                                                                                                    |                                                         |                              |  |  |
| Engine shader changes required by Vo:                                                                                                    | Engine shader changes required by Voxel Plugin features |                              |  |  |
| Name                                                                                                    | Description                                             | State                        |  |  |
| Lights HLSL packaging fix                                                                                                    | This hook fixes HLSL lights packaging errors.           | Up to date C Apply Remove    |  |  |
| Voxel Material                                                                                                    | This is required to render voxel materials              | Up to date C Apply<br>Remove |  |  |
|                                                                                                    |                                                         |                              |  |  |

#### Step 6

### Getting the VisBuffer

The Visibility Buffer is not exposed!

Game Over? Usually, yes

But FRDGBuilder stores a list of all the render textures, along with their debug name!

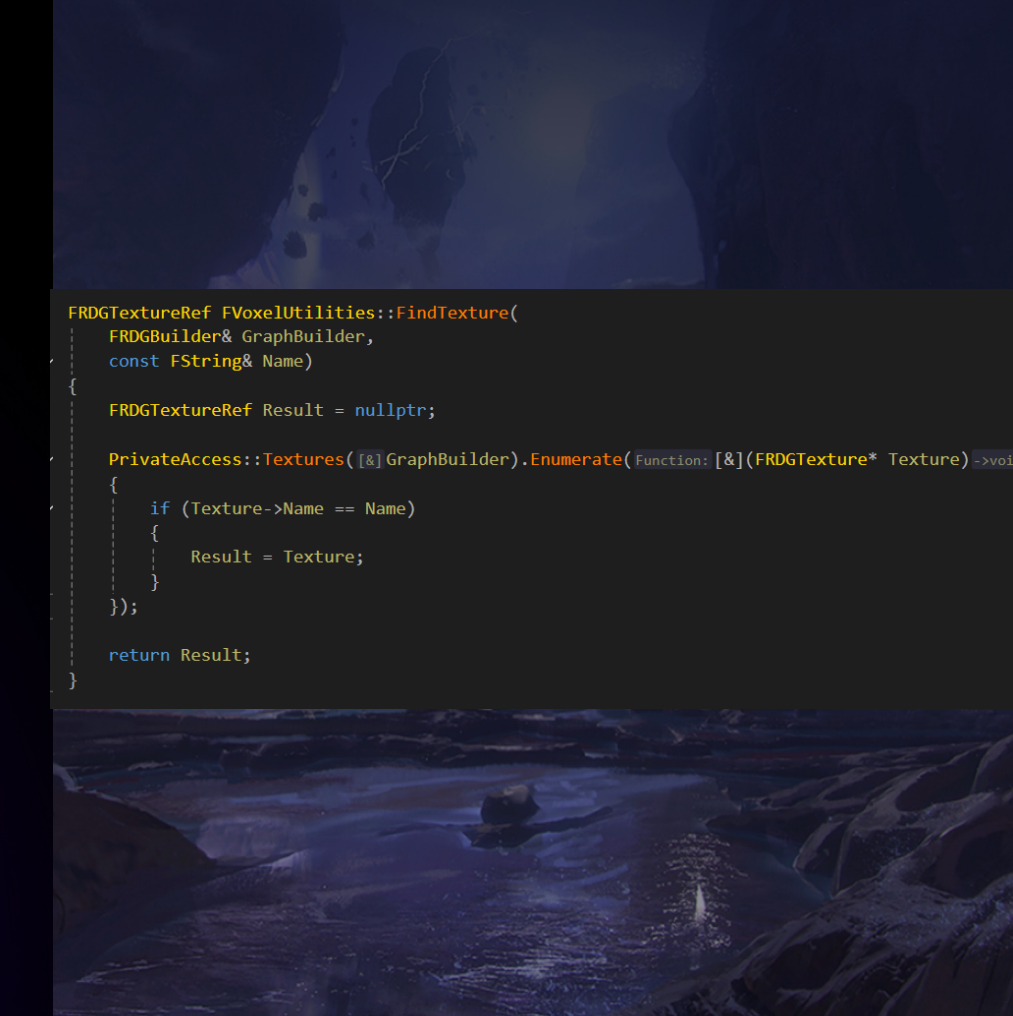

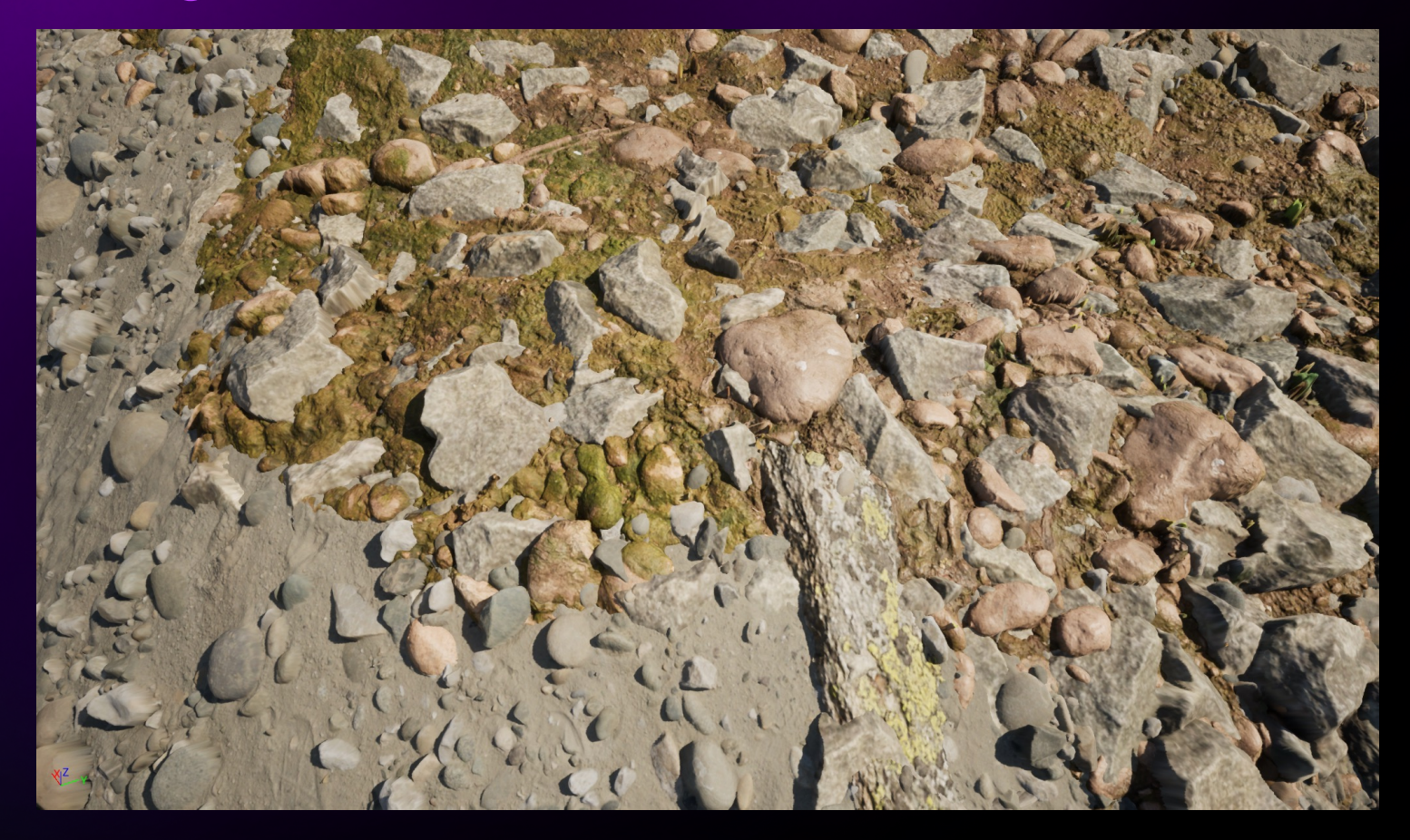

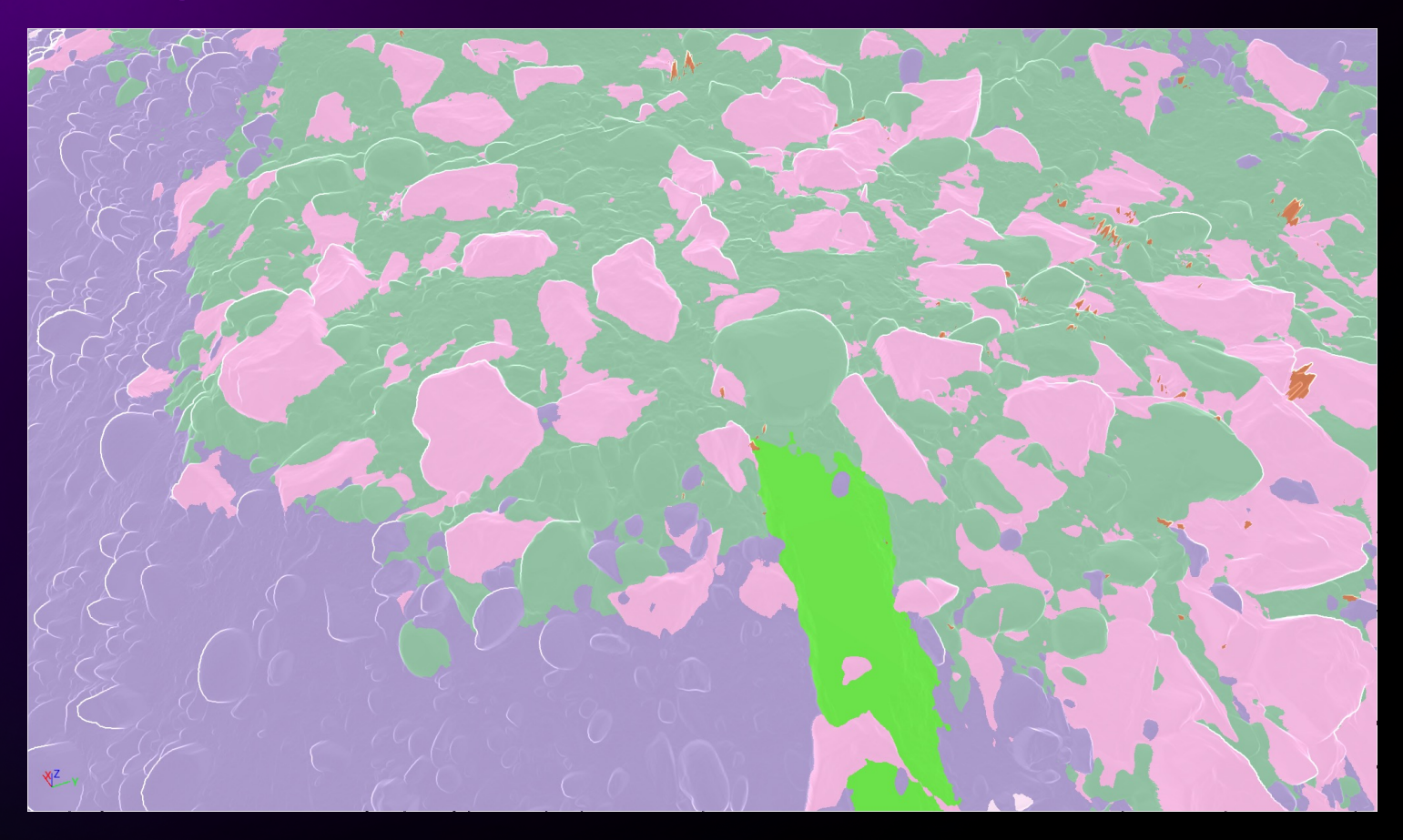

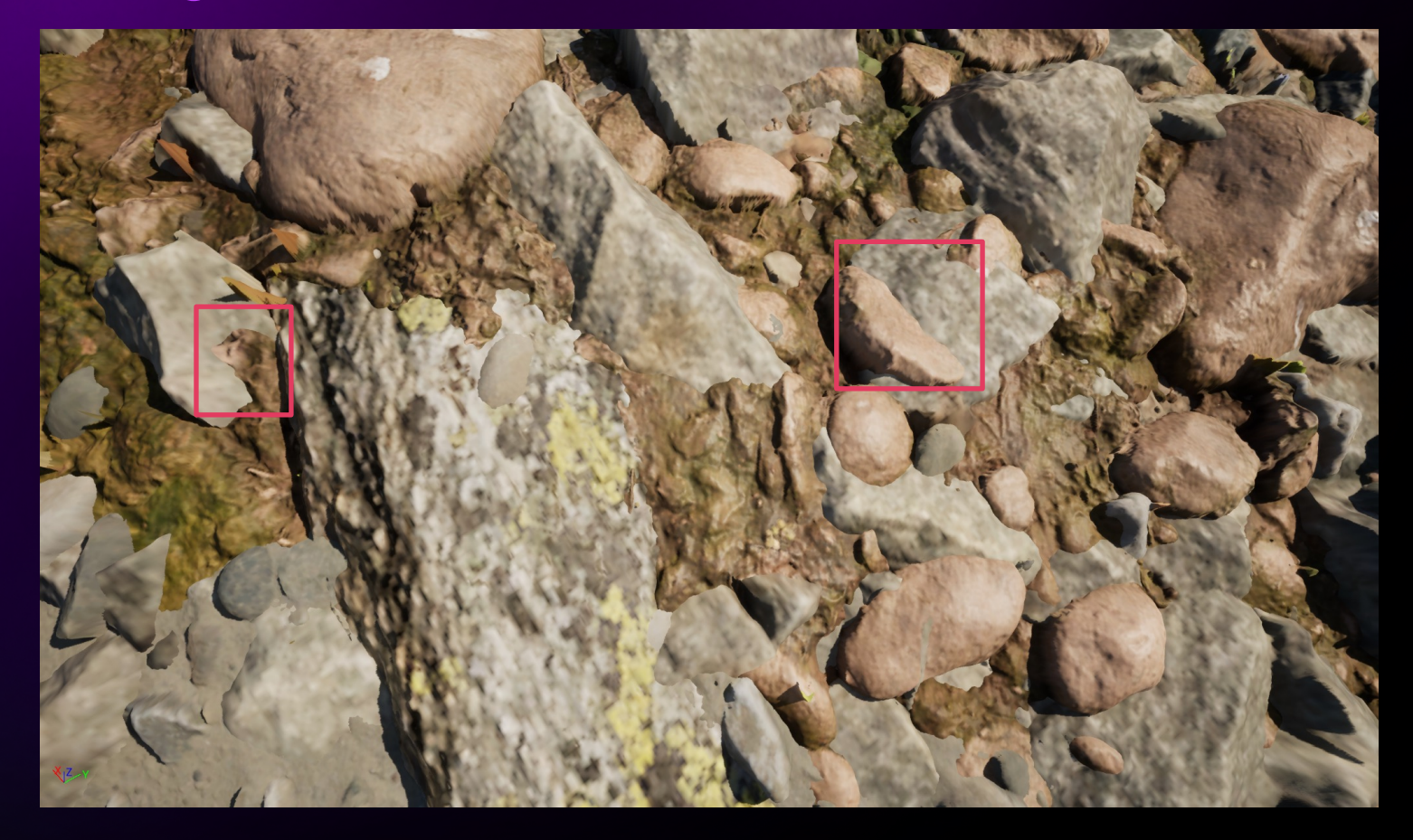

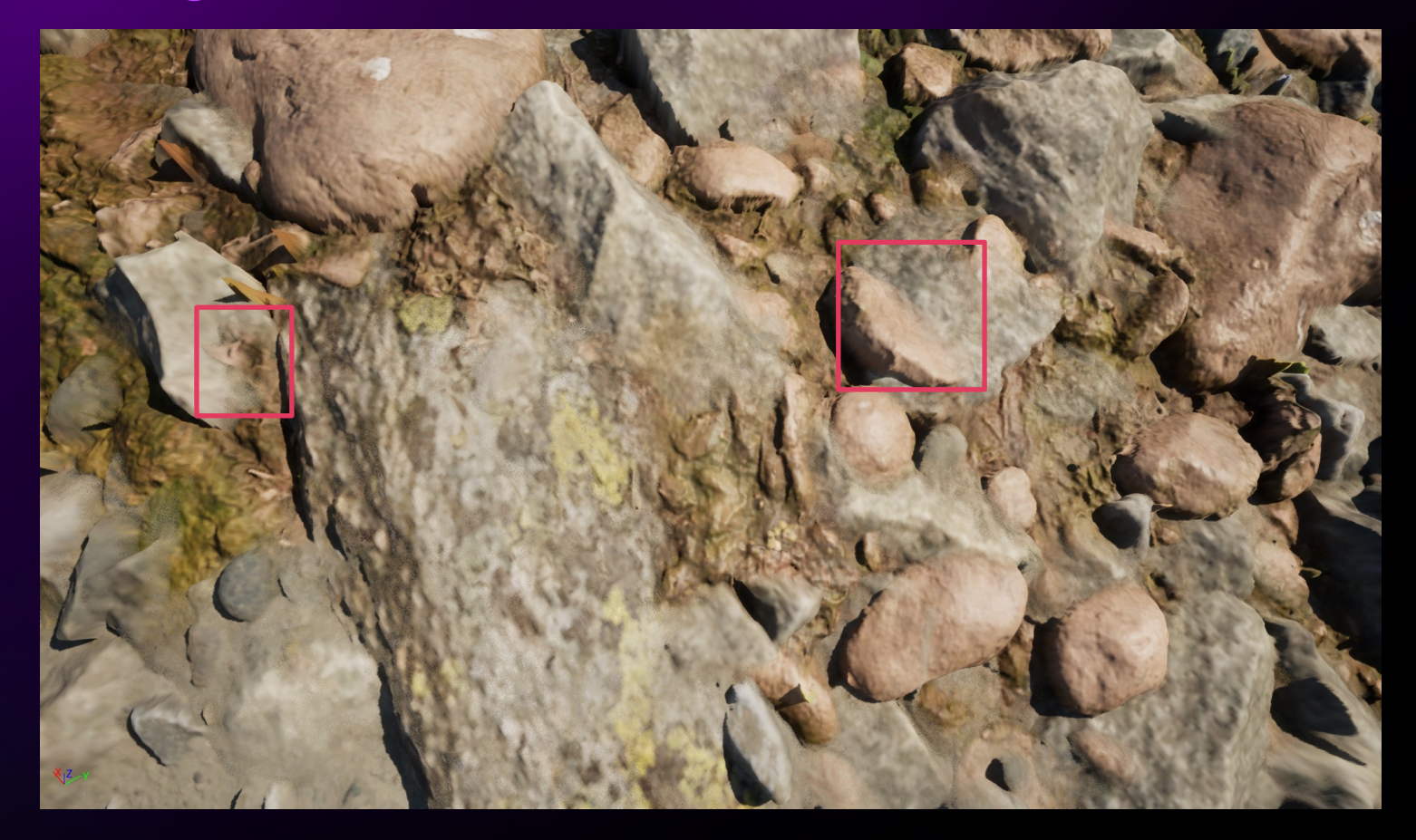

#### Step 7

### Smooth blends

Use dithering to randomly switch between materials

Weighted random selection: weight is set by the height blend logic

We still render only one material per pixel

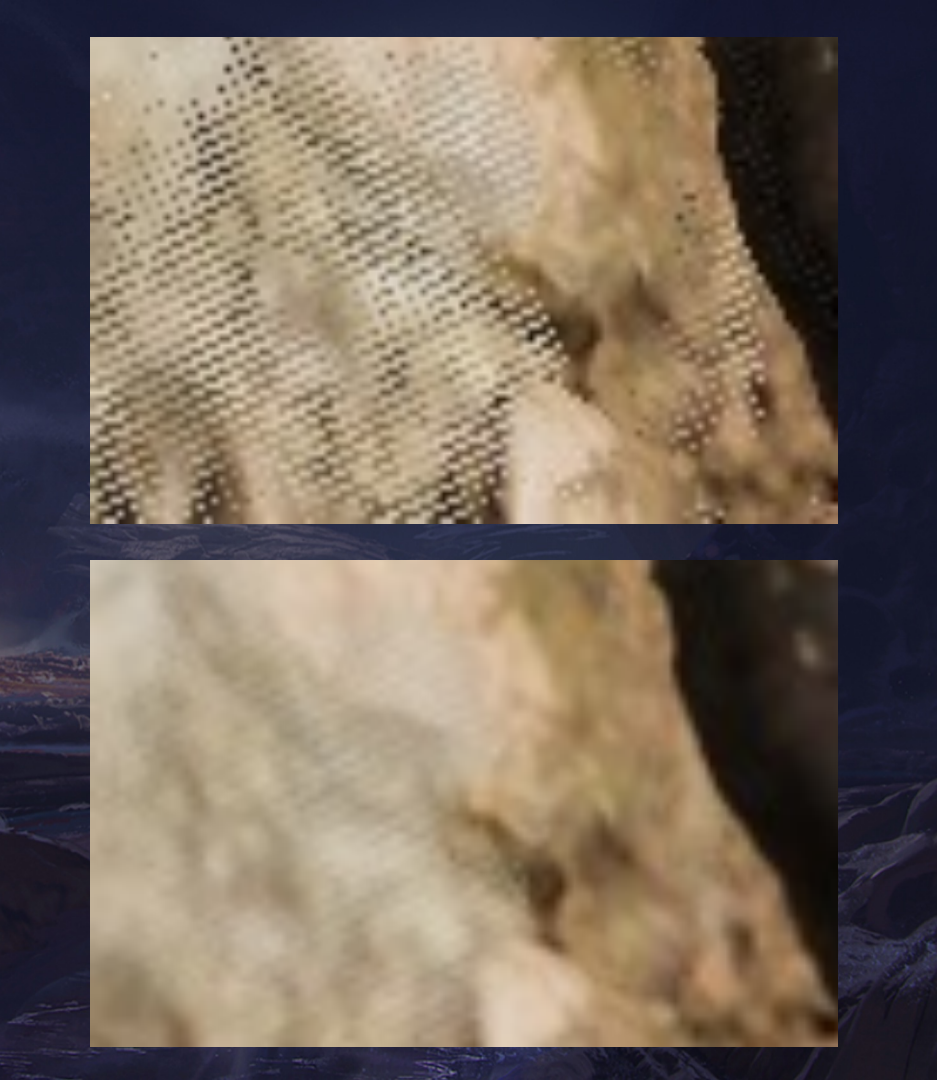

#### Takeaways

### Hacking the Visibility Buffer

You can easily make material shaders in a plugin, giving artists full control

You can hook into many parts of the render pipeline

You can access most render textures with FVoxelUtilities::FindTexture

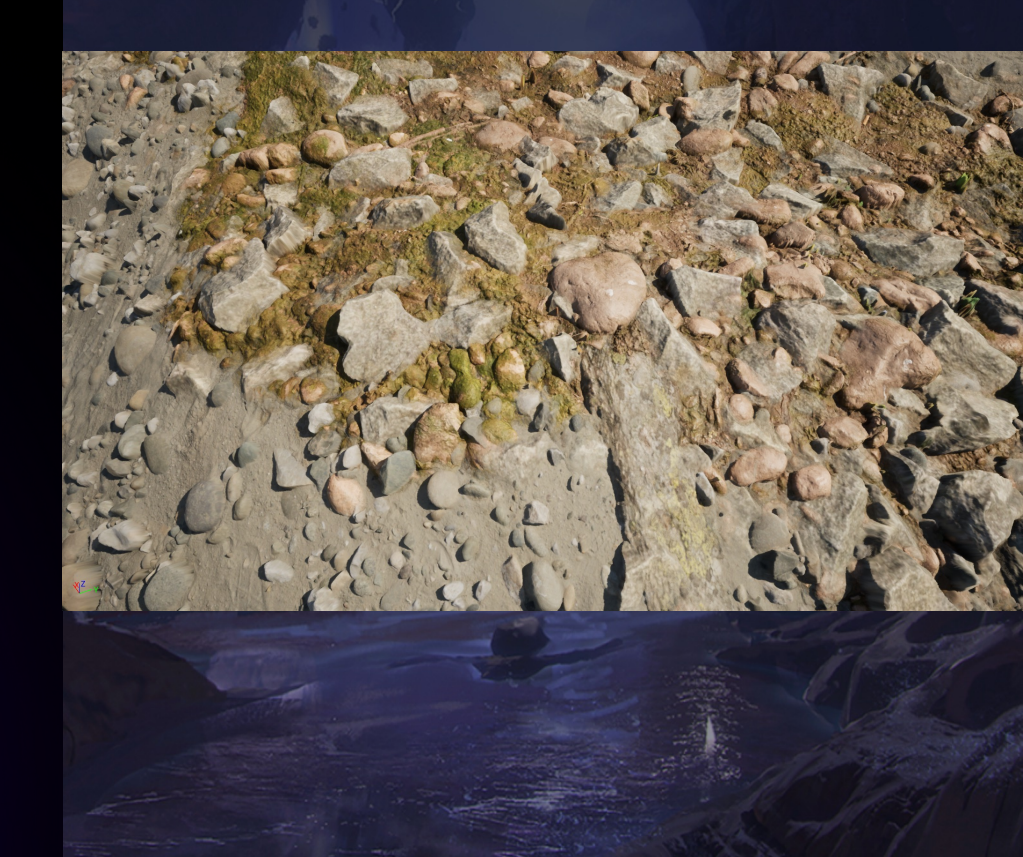

### **Open-source sample**

| ← → C 😄 github.com/Phyr |                                                                                                   |                                                                         |                                   |                                                         |
|-------------------------|---------------------------------------------------------------------------------------------------|-------------------------------------------------------------------------|-----------------------------------|---------------------------------------------------------|
| E Phyronnaz / MaterialS | ShaderExample<br>equests ⓒ Actions ⊞ Projects ⑦ Security                                          | 🗠 Insights 🕸 Settings                                                   |                                   | Q Type (7) to search                                    |
|                         | MaterialShaderExample (Public)                                                                    |                                                                         | ☆ Pin ⓒ Watch C                   | 0 ▼ 🔮 Fork 0 ▼ 🙀 Star 2 ▼                               |
|                         | 🐉 master 👻 🐉 1 Branch 🚫 0 Tags                                                                    | Q Go to file                                                            | t Add file + <> Code +            | About 🕸                                                 |
|                         | Phyronnaz Update gitignore                                                                        |                                                                         | 88a103f · 2 days ago 🛛 16 Commits | Example of how to do a material shader in Unreal Engine |
|                         | Config                                                                                            | Progress                                                                | 3 days ago                        | 🛱 Readme                                                |
|                         | Content                                                                                           |                                                                         | 3 days ago                        | কাৃ্রু MIT license<br>∽∽ Activity                       |
|                         | Plugins/MaterialShaderPlugin                                                                      | Fixes                                                                   | 3 days ago                        | 습 2 stars                                               |
|                         | Source                                                                                            | Progress                                                                | 3 days ago                        | <ul> <li>⊙ 0 watching</li> <li>ジ 0 forks</li> </ul>     |
|                         | 🗋 .gitignore                                                                                      | Update gitignore                                                        | 2 days ago                        |                                                         |
|                         |                                                                                                   | Create LICENSE                                                          | 3 days ago                        | Releases                                                |
|                         | MaterialShaderDemo.uproject                                                                       | First commit                                                            | 3 days ago                        | No releases published<br><u>Create a new release</u>    |
|                         | C README.md                                                                                       | Create README.md                                                        | 3 days ago                        | Packages                                                |
|                         | 따 README 책 MIT license                                                                            |                                                                         |                                   | No packages published<br>Publish your first package     |
| Material Shader Example |                                                                                                   |                                                                         | Languages  C++ 93.4% C# 6.6%      |                                                         |
|                         | This project is a small example on how to do a<br>It also shows how to hook into the Nanite visit | FMaterialShader in Unreal Engin<br>ility buffer to replace shading bins | ne.<br>with custom ones.          | Suggested workflows<br>Based on your tech stack         |

#### github.com/Phyronnaz/MaterialShaderExample
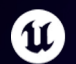

## UNREAL FEST Bali 2025

## Conclusion

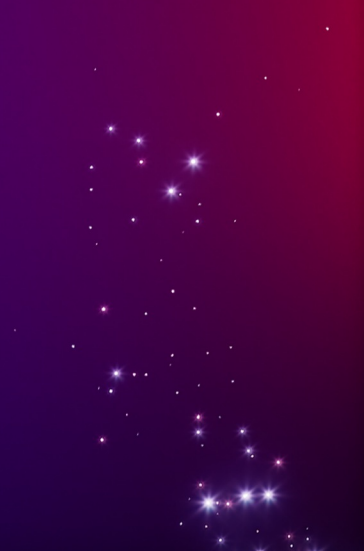

### Conclusion

There's many ways to customize the editor UI

You can access most private variables with a few tricks

Calling un-exported functions is often doable (just need to copy some code)

You can hook in most parts of the rendering pipeline

Hacks are usually fine – just wrap them in helper functions

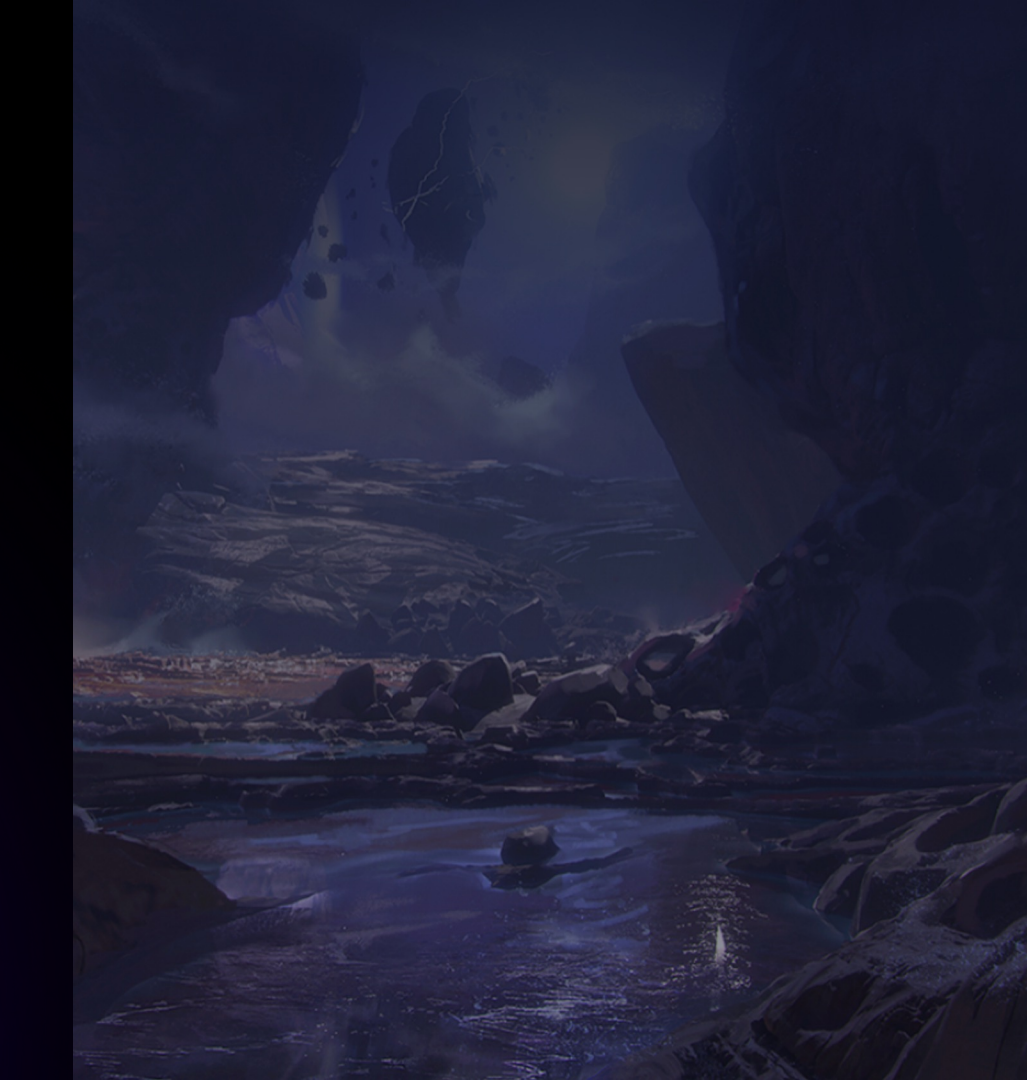

### **Voxel Core**

**Open-source (MIT)** part of Voxel Plugin

Highly optimized containers

Includes a bunch of editor helpers for toolkits, details etc

#### Performance

#### Мар

- TVoxelMap::FindChecked : 1.4x faster than TMap, 1.2x faster than TRobinHoodHashMap
- TVoxelMap::Remove : 1.4x faster than TMap, 2.4x faster than TRobinHoodHashMap
- TVoxelMap::FindOrAdd : 1.2x faster than TMap, 3.7x faster than TRobinHoodHashMap
- TVoxelMap::Reserve: 17.4x faster than TMap, 4.5x faster than TRobinHoodHashMap

TVoxelMap is also quite a bit smaller than TMap and TRobinHoodHashMap :

- uint16 -> uint16 with 1M elements: TVoxelMap 9.6MB, TMap 13.6MB, TRobinHoodHashMap 19.8MB
- uint32 -> uint32 with 1M elements: TVoxelMap 13.4MB, TMap 17.4MB, TRobinHoodHashMap 23.6MB

#### Bit array

- FVoxelBitArray::Add : 1.9x faster than TBitArray
- FVoxelBitArray::CountSetBits : 6.6x faster than TBitArray

#### Sparse array

- TVoxelSparseArray::Add : up to 1.7x faster than TSparseArray
- TVoxelSparseArray::RemoveAt : 1.5x faster than TSparseArray
- Iterating TVoxelSparseArray : up to 7.2x faster than TSparseArray
- TVoxelSparseArray::Reserve : 345x faster than TSparseArray

#### Misc

- TVoxelUniqueFunction : 1.8x faster than TUniqueFunction
- TVoxelArray::RemoveAtSwap: 2.9x faster than TArray (size here isn't compile-time)

# Thank you!

Slides are on victorcareil.com

More about the plugin: voxelplugin.com

We have a Discord: discord.voxelplugin.com

Voxel Core: github.com/VoxelPlugin/VoxelCore

@phyronnaz on twitter/bsky/discord

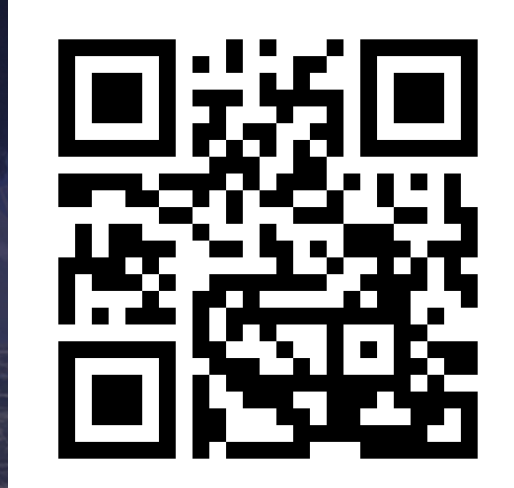

# Voxel plugin